# Cardless Cash Withdrawal

Į

Æ

((.

(11111)

User Guide

businessONLINE

Take control of your banking needs

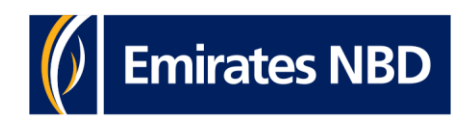

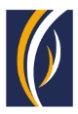

# **CLICK TO NAVIGATE**

HOW TO ADD A BENEFICARY FOR CARDLESS CASH WITHDRAWAL

HOW TO INITIATE A CARDLESS CASH WITHDRAWAL REQUEST HOW TO INITIATE CARDLESS CASH WITHDRAWAL REQUESTS THROUGH THE BASKET OPTION

HOW TO INITIATE CARDLESS CASH WITHDRAWAL REQUESTS THROUGH THE BULK FILE UPLOAD OPTION

FREQUENTLY ASKED QUESTIONS (FAQ)

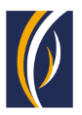

### HOW TO ADD A BENEFICARY FOR CARDLESS CASH WITHDRAWAL

Prerequisite to initiate a cardless cash withdrawal is to add a person as **Cardless Cash Withdrawal Beneficiary;** Hence to register a beneficiary in **businessONLINE** follow the steps detailed below

| DUSINESSONLINE                                                                                                    |                  |                                     | _                         | Last Login: 25-07-2023 07:51:26 |
|----------------------------------------------------------------------------------------------------|------------------|-------------------------------------|---------------------------|---------------------------------|
| Home Dashboard                                                                                                    | Account Services | Payments                            | Virtual Accounts          | Services <sup>New</sup>         |
| Initiate     Initiate     Pending Activities                                                                                                    |                  |                                     | I would like to initia    | te a Y FX 🖂                     |
| Payments > Register Beneficiary Payment                                                                                                    | t Host Uploads   |                                     |                           |                                 |
| Bulk File Upload Add Utility Beneficiary                                                                                                    |                  |                                     |                           | @ C : ::                        |
| Payroll Services > Beneficiary Upload ents                                                                                                    |                  |                                     |                           |                                 |
| Split File Upload Payment Date Payment Type                                                                                                    | Debit Account Nu | . Debit Account Name Beneficiary Ac | coun Beneficiary Name Pay | ment Currency Payment Amount    |
|                                                                                                    |                  | <u>-</u>                            |                           | 1                               |
|                                                                                                    |                  | ha mausa an <b>Badistar</b>         |                           |                                 |
| 2. You can click on <b>Initiate</b> option                                                                                                    | Beneficia        | arv sub menu                        | Beneficiar                | V                               |
|                                                                                                    |                  | ,                                   |                           | ,                               |
|                                                                                                    |                  |                                     |                           |                                 |
|                                                                                                    |                  |                                     |                           |                                 |
|                                                                                                    |                  |                                     |                           |                                 |
| husinessONLINE                                                                                                    |                  |                                     |                           | PRASHANTH RVS                   |
| businessONLINE<br>Beneficiary Details                                                                                                    |                  |                                     |                           | PRASHANTH RVS                   |
| husinessONLINE<br>Beneficiary Details<br>Beneficiary Type•                                                                                                    |                  |                                     |                           | PRASHANTH RVS                   |
| Beneficiary Details<br>Beneficiary Type•<br>Within Bank Payment                                                                                                    |                  |                                     |                           | PRASHANTH RVS                   |
| husinessONLINE         Beneficiary Details         Beneficiary Type*         Within Bank Payment         Pt         BENEFICIARY DETAILS                                                                                             |                  |                                     |                           | PRASHANTH RVS                   |
| Provide Section 2011 INTE Beneficiary Details Beneficiary Type* Within Bank Payment Provide Section 2011 Beneficiary Type ** Account                                                                                                |                  |                                     |                           | PRASHANTH RVS<br>? (X)          |
| Beneficiary Details         Beneficiary Type*         Within Bank Payment         Beneficiary Type **         Account         Beneficiary Country*                                                                                  |                  |                                     |                           | PRASHANTH RVS                   |
| Press       Beneficiary Details         Beneficiary Type*         Within Bank Payment         Press         Beneficiary Type **         Account         Beneficiary Country*                                                        | Q                |                                     |                           | PRASHANTH RVS<br>? (X)          |
| Beneficiary Details Beneficiary Type* Within Bank Payment Beneficiary Type ** Account Beneficiary Type ** Account Beneficiary Nickname*                                                                                             | <u>a</u>         |                                     |                           | PRASHANTH RVS                   |
|                                                                                                    | ٩                | Beneficiary Name•                   |                           | PRASHANTH RVS                   |
| Beneficiary Details   Beneficiary Type*   Within Bank Payment   Beneficiary Type **   Account   Beneficiary Type **   Account   Beneficiary Country*   Beneficiary Nickname*   Beneficiary Account / IBAN Number*   Address Line 1* | <b>a</b>         | Beneficiary Name*                   |                           | PRASHANTH RVS                   |
|                                                                                                    | Q                | Beneficiary Name•                   |                           | PRASHANTH RVS                   |
|                                                                                                    | Q.               | Beneficiary Name•                   |                           | PRASHANTH RVS                   |
| Beneficiary Details   Beneficiary Type*   Within Bank Payment   Beneficiary Type **   Account   Beneficiary Type **   Account   Beneficiary Nickname*   Beneficiary Account / IBAN Number*   Address Line 1*   Address Line 2 **    | <b>Q</b>         | Beneficiary Name•                   |                           | PRASHANTH RVS<br>? (×)          |
| Beneficiary Details   Beneficiary Type*   Within Bank Payment   Beneficiary Type **   Account   Beneficiary Country*   Beneficiary Nickname*   Beneficiary Account / IBAN Number*   Address Line 1*   Address Line 2 **             | <b>Q</b>         | Beneficiary Name•                   |                           | PRASHANTH RVS<br>? (*)          |

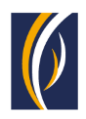

| Beneficiary Nickname*                                                                                            |
|----------------------------------------------------------------------------------------------------|
|                                                                                                    |
| Phone Number*                                                                                                    |
|                                                                                                    |
|                                                                                                    |
|                                                                                                    |
|                                                                                                    |
|                                                                                                    |
|                                                                                                    |
|                                                                                                    |
| Submit                                                                                                    |
|                                                                                                    |
| and the second second second second second second second second second second second second second second second |
| - 1                                                                                                    |
| - 1                                                                                                    |
| ?                                                                                                    |
| ?                                                                                                    |
| ?                                                                                                    |
| ?                                                                                                    |
| ?<br>Beneficiary Nickname*                                                                                       |
| P<br>Beneficiary Nickname*                                                                                       |
| Phone Number*                                                                                                    |
| Phone Number*                                                                                                    |
| Phone Number*                                                                                                    |
| Phone Number*                                                                                                    |
| Phone Number*                                                                                                    |
| Phone Number*                                                                                                    |
| Phone Number*                                                                                                    |
| Phone Number*                                                                                                    |
|                                                                                                    |

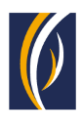

| Add Beneficiary                                                                                                    | ?                                                                                                    |
|----------------------------------------------------------------------------------------------------|----------------------------------------------------------------------------------------------------|
| Beneficiary Type*                                                                                                    |                                                                                                    |
| ca<br>Beneficiary Country Lookup                                                                                                    | : 🛞                                                                                                    |
| Beneficiary Country 🗨                                                                                                    | Country ISO Code                                                                                                    |
| Be EGYPT                                                                                                    | EGY                                                                                                    |
| INDIA                                                                                                    | IND                                                                                                    |
| SAUDI ARABIA                                                                                                    | SAU                                                                                                    |
| UNITED ARAB EMIRATES                                                                                                    | ARE                                                                                                    |
|                                                                                                    |                                                                                                    |
|                                                                                                    |                                                                                                    |
|                                                                                                    | Submit                                                                                                    |
|                                                                                                    | Submit                                                                                                    |
|                                                                                                    | Submit                                                                                                    |
| Add Beneficiary                                                                                                    | Submit                                                                                                    |
| Add Beneficiary                                                                                                    | Submit<br>?                                                                                                    |
| Add Beneficiary<br>Cardless Cash Withdrawal                                                                                                    | Submit                                                                                                    |
| Add Beneficiary<br>Cardless Cash Withdrawal                                                                                                    | Submit<br>?                                                                                                    |
| Add Beneficiary<br>Cardless Cash Withdrawal                                                                                                    | Submit<br>?<br>Beneficiary Nickname*                                                                                                    |
| Add Beneficiary<br>Cardless Cash Withdrawal                                                                                                    | Submit<br>?<br>Beneficiary Nickname*<br>EMP001 SBK                                                                                                    |
| Add Beneficiary<br>Cardless Cash Withdrawal                                                                                                    | Submit  Submit  Beneficiary Nickname* EMP001 SBK Phone Number*                                                                                                    |
| Add Beneficiary<br>Cardless Cash Withdrawal                                                                                                    | Submit<br>?<br>Beneficiary Nickname*<br>EMP001 SBK<br>Phone Number*<br>971 500000000                                                                                                    |
| Add Beneficiary<br>Cardless Cash Withdrawal                                                                                                    | Submit  Submit  Beneficiary Nickname*  EMP001 SBK  Phone Number*  971 500000000                                                                                                    |
| Add Beneficiary<br>Cardless Cash Withdrawal                                                                                                    | Submit  Submit Submit Submit |
| Add Beneficiary<br>Cardless Cash Withdrawal                                                                                                    | Submit  Submit Submit  Submit  Submit Submit  |
| Add Beneficiary Cardless Cash Withdrawal   Beneficiary Country  UNITED ARAB EMIRATES Beneficiary Name  Syed Badsha Kareem  E-mail ID CCXXXXXXCOM   BENEFICIARY AVAILABILITY Make this beneficiary available for purports initiated from:                                                                                                    | Submit<br>?<br>Beneficiary Nickname*<br>EMP001 SBK<br>Phone Number*<br>971 500000000                                                                                                    |
| Add Beneficiary Cardless Cash Withdrawal   Beneficiary Country  BENEFICIARY DETAILS Beneficiary Country UNITED ARAB EMIRATES Beneficiary Name  Syed Badsha Kareem  E-mail ID CCXXXXXCOM  BENEFICIARY AVAILABILITY Make this beneficiary available for payments initiated from: Any CIF on my subscription  Country  Cardiage  Cardiage  Country  Country | Submit  Submit  Beneficiary Nickname*  EMP001 SBK  Phone Number*  971 50XXXXXXX0                                                                                                    |
| Add Beneficiary<br>Cardless Cash Withdrawal<br>BENEFICIARY DETAILS<br>Beneficiary Country*<br>UNITED ARAB EMIRATES<br>Beneficiary Name*<br>Syed Badsha Kareem<br>E-mail ID<br>CCXXXXXCOM<br>BENEFICIARY AVAILABILITY<br>Make this beneficiary available for payments initiated from:<br>Any CIF on my subscription Selected CIFs (Please select)                                                                                                    | Submit Comparison Comparison Comp |
| Add Beneficiary<br>Cardless Cash Withdrawal<br>BENEFICIARY DETAILS<br>Beneficiary Country*<br>UNITED ARAB EMIRATES<br>Beneficiary Name*<br>Syed Badsha Kareem<br>E-mail ID<br>CCXXXXXCOM<br>E-mail ID<br>CCXXXXXCCOM<br>BENEFICIARY AVAILABILITY<br>Make this beneficiary available for payments initiated from:<br>Any CIF on my subscription Selected CIFs (Please select)<br>Cancel Clear                                                                                                    | Submit  Submit Submit  Submit  Submit  Submit Submit Submit  Submit  Submit Submit Submit Submit Submit Submit Submit Submit Submit Submit Submit Submit Submi |
| Add Beneficiary<br>Cardless Cash Withdrawal<br>BENEFICIARY DETAILS<br>Beneficiary Country*<br>UNITED ARAB EMIRATES<br>Beneficiary Name*<br>Syed Badsha Kareem<br>E-mail ID<br>CCXXXXXXCOM<br>BENEFICIARY AVAILABILITY<br>Make this beneficiary available for payments initiated from:<br>Any CIF on my subscription Selected CIFs (Please select)<br>Cancel Clear                                                                                                    | Submit  Submit  Beneficiary Nickname*  EMP001 SBK  Phone Number*  971 500000000  Submit                                                                                                    |
| Add Beneficiary<br>Cardless Cash Withdrawal<br>BENEFICIARY DETAILS<br>Beneficiary Country•<br>UNITED ARAB EMIRATES<br>Beneficiary Name•<br>Syed Badsha Kareem<br>E-mail ID<br>CCXXXXXCOM<br>BENEFICIARY AVAILABILITY<br>Make this beneficiary available for payments initiated from:<br>Any CIF on my subscription Selected CIFs (Please select)<br>Cancel Clear                                                                                                    | Submit                                                                                                    |
| Add Beneficiary<br>Cardless Cash Withdrawal<br>BENEFICIARY DETAILS<br>Beneficiary Country•<br>UNITED ARAB EMIRATES<br>Beneficiary Name•<br>Syed Badsha Kareem<br>E-mail ID<br>CCXXXXXCCOM<br>BENEFICIARY AVAILABILITY<br>Make this beneficiary available for payments initiated from:<br>Any CIF on my subscription Selected CIFs (Please select)<br>Cancel Clear<br>9. You can type the required beneficiary                                                                                                    | Submit                                                                                                    |

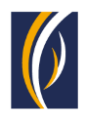

| BENEFICIARY AVAILAB                                                                                                    | ILITY                                                                                                   |                                         |                            |                                                        |                   |                                               |           |
|----------------------------------------------------------------------------------------------------|----------------------------------------------------------------------------------------------------|-----------------------------------------|----------------------------|--------------------------------------------------------|-------------------|-----------------------------------------------|-----------|
| Make this beneficiary available for<br>Any CIF on my subscription                                                                                                    | or payments initiated from:                                                                             |                                         |                            |                                                        |                   |                                               |           |
| Authentication Type*                                                                                                    |                                                                                                    |                                         |                            |                                                        |                   |                                               |           |
| OTP     Smarth                                                                                                    | PASS                                                                                                    |                                         |                            |                                                        |                   |                                               |           |
| •••••                                                                                                    |                                                                                                    |                                         |                            |                                                        |                   |                                               |           |
| User Comments                                                                                                    |                                                                                                    |                                         |                            |                                                        |                   |                                               |           |
| Cancel Back                                                                                                    |                                                                                                    |                                         |                            |                                                        |                   | Confirm                                       |           |
|                                                                                                    |                                                                                                    |                                         |                            |                                                        |                   |                                               |           |
| ight © 2023 business©NLINE. All rights rese                                                                                                    | 13. Scro<br>method<br>Confirm                                                                           | oll down, click<br>, key in the co<br>1 | the require<br>de receivec | ed authentica<br>1 in your devi                        | tion<br>ce; click |                                               | Emirate   |
| ight © 2023 businessONUNE. All rights rese                                                                                                    | 13. Scro<br>method<br>Confirm                                                                           | oll down, click<br>, key in the co<br>1 | the require<br>de receivec | ed authentica<br>d in your devi                        | tion<br>ce; click |                                               | Emirate   |
| rght © 2023 businessONLINE. All rights rese<br>Confirmation                                                                                                    | NFORMATION                                                                                              | oll down, click<br>, key in the co<br>n | the require<br>de receivec | ed authentica<br>d in your devi                        | tion<br>ce; click |                                               | Emirates  |
| Confirmation<br>TRANSACTION REQUEST                                                                                                    | NFORMATION<br>BE2301248627798                                                                           | oll down, click<br>, key in the co<br>n | the require<br>de receivec | ed authentica<br>1 in your devi                        | tion<br>ce; click |                                               | Emirates  |
| Ight © 2023 businessONLINE. All rights rese<br>Confirmation<br>TRANSACTION REQUEST<br>Transaction Reference Number<br>Beneficiary Nickname                                                                    | I3. Scre<br>method<br>Confirm<br>INFORMATION<br>BE2301248627798<br>EMP001 SBK                           | oll down, click<br>, key in the co<br>1 | the require<br>de receivec | ed authentica<br>d in your devi                        | tion<br>ce; click |                                               | Emirates  |
| Ight C 2023 businessONLINE. All rights rese<br>Confirmation<br>TRANSACTION REQUEST<br>Irransaction Reference Number<br>Beneficiary Nickname<br>Date/Time                                                      | NFORMATION<br>BE2301248627798<br>EMP001 SBK<br>23-01-2024 11:54:21                                      | oll down, click<br>, key in the co<br>n | the require<br>de receivec | ed authentica<br>d in your devi                        | tion<br>ce; click |                                               | Ernirates |
| Ight C 2023 businessONLINE. All rights rese<br>Confirmation<br>TRANSACTION REQUEST<br>Iransaction Reference Number<br>Beneficiary Nickname<br>Date/Time<br>Status                                             | NFORMATION<br>BE2301248627798<br>EMP001 SBK<br>23-01-2024 11:54:21<br>Added                             | oll down, click<br>, key in the co<br>n | the require<br>de receivec | ed authentica<br>d in your devi                        | tion<br>ce; click |                                               | Emirates  |
| Ight C 2023 businessONLINE. All rights rese<br>Confirmation<br>TRANSACTION REQUEST<br>Fransaction Reference Number<br>Beneficiary Nickname<br>Date/Time<br>Status<br>Fransaction Type                         | NFORMATION<br>BE2301248627798<br>EMP001 SBK<br>23-01-2024 11:54:21<br>Added<br>Beneficiary Registration | oll down, click<br>, key in the co<br>1 | the require<br>de receivec | ed authentica<br>d in your devi                        | tion<br>ce; click |                                               | Emirates  |
| Ight C 2023 businessONLINE. All rights rese<br>Confirmation<br>TRANSACTION REQUEST<br>Fransaction Reference Number<br>Beneficiary Nickname<br>Date/Time<br>Status<br>Fransaction Type<br>TRANSACTION INFORMAT | NFORMATION<br>BE2301248627798<br>EMP001 SBK<br>23-01-2024 11:54:21<br>Added<br>Beneficiary Registration | oll down, click<br>, key in the co<br>1 | the require<br>de receivec | ed authentica<br>d in your devi<br>14. You<br>referenc | tion<br>ce; click | generated transaction<br>I click <b>Close</b> | Emirated  |

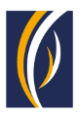

# HOW TO INITIATE A CARDLESS CASH WITHDRAWAL REQUEST

1

To initiate a **cardless cash withdrawal** request, an individual should be registered and authorized as a beneficiary or add an ad hoc beneficiary while initiating the cardless cash withdrawal request in **businessONLINE** 

| businessONLINE                                                                                                  |                                     |                             | Las                                                                       | PRASHANTH RV<br>t Login: 23-01-2024 13:13:4 | ∕s ∨<br>₄8 |
|----------------------------------------------------------------------------------------------------|-------------------------------------|-----------------------------|---------------------------------------------------------------------------|---------------------------------------------|------------|
| Home Dashboar                                                                                                   | rd Account Services                 | Payments                    | Virtual Accounts                                                          | Services New                                |            |
| Initiate Pending Activities                                                                                     |                                     |                             | I would like to initiate a 💊                                              | FX                                          |            |
| Register Beneficiary >                                                                                          | Rocket Payment Host Uploads         |                             |                                                                           |                                             |            |
| Payments > Own Account Payment                                                                                  |                                     |                             |                                                                           | © C                                         | 1 55       |
| Pavroll Services                                                                                                | nents                               |                             |                                                                           |                                             |            |
| Split File Upload Foreign Currency Payme                                                                        | ent ient Type Debit Account Name B  | eneficiary Name Payment Cur | rency Payment Amount Status                                               | Customer Refere                             | ence D     |
| Utility Payments > Cash on Demand                                                                               | Cash Pickup NE Sy                   | yed Badsha Karee AED        | 400.00 Ready for Auth                                                     | CCW01P230124F                               | RVSP       |
| Instrument Payment > 22-01-2024                                                                                 | Fore Cardless Cash Withdrawal       | S KamathAED                 | 100.00 Authorization r                                                    | Test                                        |            |
| Basket Payment > 21-01-2024                                                                                     | Own Cash Delivery NE El             | BS SMART BUSINE AED         | 1.00 Ready for Auth                                                       | test payment                                |            |
| Payment Tracking 21-01-2024                                                                                     | Own Account Pay EBS SMART BUSINE EI | BS SMART BUSINE EUR         | 1.00 Processed by B                                                       | ank Deb Ref ph                              | -          |
|                                                                                                    |                                     |                             |                                                                           |                                             |            |
| 2. You can click on 3.                                                                                          | Click on 4. Clic                    | ck on Cash on               | 5. Now, you can click on<br>Careless Cash Withdray                        | Nal I                                       |            |
|                                                                                                    |                                     |                             |                                                                           |                                             |            |
| Cardless Cash Withdrawal                                                                                        |                                     |                             |                                                                           | PRASHANTH R                                 | xvs<br>×   |
| Cardless Cash Withdrawal                                                                                        |                                     |                             |                                                                           | PRASHANTH R                                 | ×          |
| DEBIT INFORMATION                                                                                               | Currency                            |                             | Beneficiary Country                                                       | PRASHANTH R                                 | ××         |
| Cardless Cash Withdrawal                                                                                        | Currency<br>                        |                             | Beneficiary Country<br>                                                   | PRASHANTH R                                 | RVS 🔪      |
| Available Balance                                                                                               | Currency<br><br>Account Name        |                             | Beneficiary Country<br><br>Account Type                                   | PRASHANTH R                                 | RV5<br>×   |
| Available Balance                                                                                               | Currency<br><br>Account Name<br>    |                             | Beneficiary Country<br><br>Account Type<br>                               | PRASHANTH R                                 | × ×        |
| Available Balance                                                                                               | Currency<br><br>Account Name<br>    |                             | Beneficiary Country<br><br>Account Type<br>                               | PRASHANTH R                                 | ×          |
| Available Balance                                                                                               | Currency<br><br>Account Name<br>    |                             | Beneficiary Country<br><br>Account Type<br>                               | PRASHANTH R                                 | ×          |
| Available Balance                                                                                               | Currency<br><br>Account Name<br>    |                             | Beneficiary Country<br><br>Account Type<br>                               | PRASHANTH R                                 | ×vs<br>×   |
| Available Balance                                                                                               | Currency<br><br>Account Name<br>    |                             | Beneficiary Country<br><br>Account Type<br>                               | PRASHANTH R                                 | ×          |
| Available Balance                                                                                               | Currency<br><br>Account Name<br>    |                             | Beneficiary Country<br><br>Account Type<br>                               | PRASHANTH R                                 | ×          |
| Available Balance                                                                                               | Currency<br><br>Account Name<br>    |                             | Beneficiary Country<br><br>Account Type<br>                               | PRASHANTH R                                 | ×          |
| Available Balance<br><br>BENEFICIARY INFORMATION<br>Select Beneficiary Type<br>• Existing • New<br>Cancel Clear | Currency<br><br>Account Name<br>    |                             | Beneficiary Country<br><br>Account Type<br><br>Save As Draft Save As Temp | PRASHANTH R                                 | RVS<br>(×) |
| Available Balance                                                                                               | Currency<br><br>Account Name<br>    |                             | Beneficiary Country<br><br>Account Type<br><br>Save As Draft Save As Temp | PRASHANTH R<br>late Submit                  |            |
| Available Balance                                                                                               | Currency<br><br>Account Name<br>    |                             | Beneficiary Country<br><br>Account Type<br><br>Save As Draft Save As Temp | PRASHANTH R                                 | XVS        |
| Available Balance                                                                                               | Currency<br><br>Account Name<br>    |                             | Beneficiary Country<br><br>Account Type<br><br>Save As Draft Save As Temp | PRASHANTH R                                 |            |

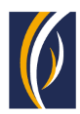

| Debit Account Numb.                                                                                                    |                                                                                                    |                                                                                       |                                                                             |                   |                                                              |                                                   | • •               |
|----------------------------------------------------------------------------------------------------|----------------------------------------------------------------------------------------------------|---------------------------------------------------------------------------------------|-----------------------------------------------------------------------------|-------------------|--------------------------------------------------------------|---------------------------------------------------|-------------------|
|                                                                                                    | Currency                                                                                                    | Account Name 🗢                                                                        | Beneficiary Bank Na                                                         | Branch Name       | Account Type                                                 | Account Nickname                                  | Bank Country      |
| 1010000000411                                                                                                    | AED                                                                                                    | EBS SMART BUSINESS                                                                    | Emirates NBD                                                                | DEIRA BRANCH      | CURRENT ACCOUNT                                              |                                                   | UNITED ARAB EMIRA |
| AV 102XXXXXXXX403                                                                                                    | EUR                                                                                                    | EBS SMART BUSINESS                                                                    | Emirates NBD                                                                | DEIRA BRANCH      | CURRENT ACC                                                  | **                                                | UNITED ARAB EMIRA |
| 102XXXXXX408                                                                                                    | USD                                                                                                    | EBS SMART BUSINESS                                                                    | Emirates NBD                                                                | DEIRA BRANCH      | CURRENT ACC                                                  | 1990                                              | UNITED ARAB EMIRA |
| 102XXXXXXXX410                                                                                                    | GBP                                                                                                    | EBS SMART BUSINESS                                                                    | Emirates NBD                                                                | DEIRA BRANCH      | CURRENT ACC                                                  | -                                                 | UNITED ARAB EMIRA |
| 101XXXXXXXX401                                                                                                    | AED                                                                                                    | EBS SMART BUSINESS                                                                    | Emirates NBD                                                                | DEIRA BRANCH      | CURRENT ACCOUNT                                              |                                                   | UNITED ARAB EMIRA |
| 536XXXXXXX209                                                                                                    | AED                                                                                                    | EBS SMART BU                                                                          | Emirates NBD                                                                | DEIRA BRANCH      | Common Area                                                  |                                                   | UNITED ARAB EMIRA |
| 101XXXXXXXX206                                                                                                    | AED                                                                                                    | EBS SMART BU                                                                          | Emirates NBD                                                                | DEIRA BRANCH      | CURRENT ACCOUNT                                              |                                                   | UNITED ARAB EMIRA |
| • 101XXXXXXX201                                                                                                    | AED                                                                                                    | EBS SMART BU                                                                          | Emirates NBD                                                                | DEIRA BRANCH      | CURRENT ACCOUNT                                              |                                                   | UNITED ARAB EMIRA |
| Be                                                                                                    |                                                                                                    | tent (                                                                                |                                                                             |                   |                                                              |                                                   | *                 |
|                                                                                                    |                                                                                                    |                                                                                       |                                                                             |                   | Save As Dra                                                  | ft Save As T                                      | emplate Submit    |
|                                                                                                    |                                                                                                    |                                                                                       |                                                                             |                   |                                                              |                                                   |                   |
| 7. Over he<br>be made, t                                                                                                    | re, double cl<br>:he debit acc                                                                                         | lick on the require<br>count details are a                                            | ed <b>Account</b> fra<br>auto populate                                      | om which the<br>d | payment is to                                                | ) <b>.</b>                                        |                   |
| 7. Over he<br>be made, t                                                                                                    | re, double cl<br>the debit acc                                                                                         | lick on the require<br>count details are a                                            | ed <b>Account</b> fr<br>auto populate                                       | om which the<br>d | e payment is to                                              | )                                                 | PRASHAN           |
| 7. Over he<br>be made, t                                                                                                    | re, double cl<br>he debit acc<br>Withdrawa                                                                             | lick on the require<br>count details are a                                            | ed <b>Account</b> fra<br>auto populate                                      | om which the<br>d | payment is to                                                | )                                                 | PRASHAN           |
| <ul> <li>7. Over he be made, t</li> <li>inessONLINE</li> <li>Cardless Cash</li> <li>DEBIT INFORM</li> </ul>                                                                                                   | re, double cl<br>the debit acc<br>Withdrawa                                                                            | lick on the require<br>count details are a                                            | ed <b>Account</b> fr<br>auto populate                                       | om which the<br>d | payment is to                                                | )                                                 | PRASHAN           |
|                                                                                                    | re, double cl<br>the debit acc<br>Withdrawa<br>MATION                                                                  | lick on the require<br>count details are a<br>al                                      | ed <b>Account</b> fra<br>auto populate                                      | om which the      | e payment is to                                              | Iry Country                                       | PRASHAN           |
|                                                                                                    | re, double cl<br>the debit acc<br>Withdrawa                                                                            | Lick on the require<br>count details are a<br>al<br>Curren<br>AED                     | ed <b>Account</b> fr<br>auto populate                                       | om which the      | e payment is to<br>Beneficia<br>UNITED                       | ITY COUNTRY<br>ARAB EMIRATES                      | PRASHAN           |
|                                                                                                    | re, double cl<br>the debit acc<br>Withdrawa<br>IATION                                                                  | lick on the require<br>count details are a<br>al<br>Q AED<br>Accour                   | ed <b>Account</b> fra<br>auto populate                                      | om which the      | e payment is to<br>Beneficia<br>UNITED<br>Account            | Iry Country<br>ARAB EMIRATES<br>Type              | PRASHAN           |
|                                                                                                    | re, double cl<br>the debit acc<br>Withdrawa<br>IATION<br>*<br>(0<br>024 at 12:02:14                                    | Lick on the require<br>count details are a<br>al<br>Curren<br>AED<br>Accour<br>EBS SN | ed <b>Account</b> fra<br>auto populate<br>Incy<br>Int Name<br>MART BUSINESS | om which the      | e payment is to<br>Beneficia<br>UNITED<br>Account<br>CURREN  | TY COUNTY<br>ARAB EMIRATES<br>Type<br>T ACCOUNT   | PRASHAN           |
|                                                                                                    | re, double cl<br>the debit acc<br>Withdrawa<br>IATION<br>*<br>(0<br>024 at 12:02:14                                    | al<br>Curren<br>AED<br>Accour<br>EBS SN                                               | ed <b>Account</b> fr<br>auto populate                                       | om which the      | e payment is to<br>Beneficia<br>UNITED<br>Account<br>CURREN  | ary Country<br>ARAB EMIRATES<br>Type<br>T ACCOUNT | PRASHAN           |
|                                                                                                    | re, double cl<br>the debit acc<br>Withdrawa<br>IATION<br>*<br>024 at 12:02:14                                          | lick on the require<br>count details are a<br>al<br>Q AED<br>Accour<br>EBS SM         | ed <b>Account</b> fra<br>auto populate                                      | om which the      | e payment is to<br>Beneficia<br>UNITED<br>Account<br>CURREN  | ary Country<br>ARAB EMIRATES<br>Type<br>T ACCOUNT | PRASHAN           |
|                                                                                                    | re, double cl<br>the debit acc<br>Withdrawa<br>IATION<br>*<br>024 at 12:02:14                                          | lick on the require<br>count details are a<br>al<br>Curren<br>AED<br>Accour<br>EBS SM | ed <b>Account</b> fra<br>auto populate                                      | om which the      | e payment is to<br>Beneficia<br>UNITED<br>Account<br>CURREN  | Iry Country<br>ARAB EMIRATES<br>Type<br>T ACCOUNT | PRASHAN           |
|                                                                                                    | re, double cl<br>the debit acc<br>Withdrawa<br>Mithdrawa<br>1ATION                                                     | lick on the require<br>count details are a<br>al<br>Curren<br>AED<br>Accour<br>EBS SN | ed <b>Account</b> fra<br>auto populate                                      | om which the      | e payment is to<br>Beneficia<br>UNITED.<br>Account<br>CURREN | ary Country<br>ARAB EMIRATES<br>Type<br>T ACCOUNT | PRASHAN           |
|                                                                                                    | re, double cl<br>the debit acc<br>Withdrawa<br>IATION<br>•<br>024 at 12:02:14<br>NFORMATION<br>• New                   | al<br>Curren<br>AED<br>Accour<br>EBS SM                                               | ed <b>Account</b> fra<br>auto populate                                      | om which the      | e payment is to<br>Beneficia<br>UNITED<br>Account<br>CURREN  | Iny Country<br>ARAB EMIRATES<br>Type<br>T ACCOUNT | PRASHAN           |
| 7. Over he be made, t incescint INF Cardless Cash DEBIT INFORM Debit Account Number 101XXXXX411 Available Balance AED 189.99 on 23-01-20 EXENTINE BENEFICIARY I Select Beneficiary Type Existing Cancel Clear | re, double cl<br>the debit acc<br>Withdrawa<br>MATION<br>•<br>•<br>•<br>•<br>•<br>•<br>•<br>•<br>•<br>•<br>•<br>•<br>• | al<br>Curren<br>AED<br>Accour<br>EBS SN                                               | ed Account fr<br>auto populate                                              | om which the      | e payment is to<br>Beneficia<br>UNITED.<br>Account<br>CURREN | Type<br>TACCOUNT                                  | As Template       |

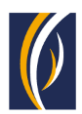

| usinessONI INF                                                                                                    |                                                                                                    |                                                                                                    |                                                                                                    |                                                                                                    | PRASHANTH RVS                        |
|----------------------------------------------------------------------------------------------------|----------------------------------------------------------------------------------------------------|----------------------------------------------------------------------------------------------------|----------------------------------------------------------------------------------------------------|----------------------------------------------------------------------------------------------------|--------------------------------------|
| Cardless Cash Wit                                                                                                    | hdrawal                                                                                                    |                                                                                                    |                                                                                                    |                                                                                                    | $\overline{\mathbf{x}}$              |
|                                                                                                    |                                                                                                    |                                                                                                    |                                                                                                    |                                                                                                    | <b>^</b>                             |
| _                                                                                                    |                                                                                                    |                                                                                                    |                                                                                                    |                                                                                                    |                                      |
| BENEFICIARY INFO                                                                                                    | RMATION                                                                                                    |                                                                                                    |                                                                                                    |                                                                                                    |                                      |
| Select Beneficiary Type                                                                                                    | 7                                                                                                    |                                                                                                    |                                                                                                    |                                                                                                    |                                      |
| Existing     Ne                                                                                                    | w                                                                                                    |                                                                                                    |                                                                                                    |                                                                                                    |                                      |
| Beneficiary Name*                                                                                                    | Beneficiary                                                                                                    | Country                                                                                                    | Beneficiary Nickname                                                                                                    |                                                                                                    |                                      |
|                                                                                                    | Q                                                                                                    |                                                                                                    |                                                                                                    |                                                                                                    |                                      |
|                                                                                                    |                                                                                                    |                                                                                                    |                                                                                                    |                                                                                                    |                                      |
| Email ID                                                                                                    | Cont                                                                                                    | tact Number                                                                                                    |                                                                                                    |                                                                                                    |                                      |
|                                                                                                    |                                                                                                    |                                                                                                    |                                                                                                    |                                                                                                    |                                      |
|                                                                                                    |                                                                                                    |                                                                                                    |                                                                                                    |                                                                                                    |                                      |
| PAYMENT INFORM                                                                                                    | ATION                                                                                                    |                                                                                                    |                                                                                                    |                                                                                                    | *                                    |
| Cancel Clear                                                                                                    |                                                                                                    |                                                                                                    | Save As Draft                                                                                                    | Save As Template                                                                                                    | Submit                               |
|                                                                                                    |                                                                                                    |                                                                                                    |                                                                                                    |                                                                                                    |                                      |
| yright © 2023 businessONLINE. All rights                                                                                                    | reserved.                                                                                                    |                                                                                                    |                                                                                                    |                                                                                                    | Emirates NBD                         |
|                                                                                                    | 9. Click the                                                                                                    | e search icon, choose the                                                                                                    | required                                                                                                    |                                                                                                    |                                      |
|                                                                                                    | 9. Click the<br>beneficiary                                                                                                    | e search icon, choose the<br>v detail                                                                                                    | required                                                                                                    |                                                                                                    |                                      |
| AND AND AND                                                                                                    | 9. Click the<br>beneficiary                                                                                                    | e search icon, choose the<br>e detail                                                                                                    | required                                                                                                    |                                                                                                    | PRASHANTH INS                        |
| Cardless Cash Wit                                                                                                    | 9. Click the<br>beneficiary                                                                                                    | e search icon, choose the<br>detail                                                                                                    | required                                                                                                    | _                                                                                                    | PRASEWVITH ITVS                      |
| Cardless Cash Wit                                                                                                    | 9. Click the<br>beneficiary<br>hdrawal                                                                                                    | e search icon, choose the<br>detail                                                                                                    | required                                                                                                    |                                                                                                    |                                      |
| Cardless Cash Wit                                                                                                    | 9. Click the<br>beneficiary<br>hdrawal                                                                                                    | e search icon, choose the<br>detail                                                                                                    | required                                                                                                    | _                                                                                                    |                                      |
| Cardless Cash Wit                                                                                                    | 9. Click the<br>beneficiary<br>hdrawal                                                                                                    | e search icon, choose the<br>detail                                                                                                    | required                                                                                                    | _                                                                                                    | 19435HANTTH INS<br>(*)<br>(*)<br>(*) |
| Cardless Cash Wit<br>Beneficiary Loo<br>Beneficiary Loo                                                                                                    | 9. Click the<br>beneficiary<br>hdrawal<br>bkup<br>Beneficiary Nickname                                                                                                    | e search icon, choose the<br>detail<br>Beneficiary Bank Quintry                                                                                                    | required                                                                                                    | Contact Number                                                                                                    | PRASHANTH RVS<br>(*)<br>: (*)        |
| Cardless Cash Wit<br>Beneficiary Loo<br>Beneficiary Name =<br>Payel<br>SANITYOSDEC2023                                                                                                    | 9. Click the<br>beneficiary<br>hdrawal<br>Dkup<br>Beneficiary Nickname<br>Payel<br>SANITY09DEC23                                                                                                    | e search icon, choose the<br>detail<br>Beneficlary Bank Quintry<br>UNITED ARAB EMIRATES<br>UNITED ARAB EMIRATES                                                                                                    | Email ID<br>paXXXXXXXX ke@EXXXXXXM                                                                                                    | Contact Number<br>9XXXXXX78<br>9XXXXXX41                                                                                                    | PRASHANTH INS                        |
| Cardless Cash Wit<br>Cardless Cash Wit<br>Beneficiary Loo<br>Beneficiary Name •<br>See<br>Payel<br>SANITYO9DEC2023<br>Sarath Cholakkal                                                                                                    | 9. Click the<br>beneficiary<br>hdrawal<br>bkup<br>Beneficiary Nickname<br>Payel<br>SANITY09DEC23<br>Sarath                                                                                                    | e search icon, choose the<br>detail<br>Beneficiary Bank Quintry<br>UNITED ARAB EMIRATES<br>UNITED ARAB EMIRATES<br>UNITED ARAB EMIRATES<br>UNITED ARAB EMIRATES                                                                                                    | required  Email ID  paXXXXXXX ke@EXXXXXXX saraXXXXXXX ke@EXXXXXXX                                                                                                    | Contact Number<br>9XXXXXX78<br>9XXXXXX41<br>9XXXXXX36                                                                                                    | PRASHWITH ITVS<br>(*)<br>: (*)       |
| Cardless Cash Wit<br>Cardless Cash Wit<br>Beneficiary Loo<br>Beneficiary Name •<br>Payel<br>SANITYO9DEC2023<br>Sarath Cholakkal<br>Bt                                                                                                    | 9. Click the<br>beneficiary<br>hdrawal<br>bkup<br>Beneficiary Nickname<br>Payel<br>SANITYO9DEC23<br>Sarath<br>EMP001 SBK                                                                                                    | e search icon, choose the<br>detail<br>Beneficiary Bank Quintry<br>UNITED ARAB EMIRATES<br>UNITED ARAB EMIRATES<br>UNITED ARAB EMIRATES<br>UNITED ARAB EMIRATES                                                                                                    | required  Email ID  pa0000003@X0000X0m  Ranixxxxxxx ke@ExxxxxxD saraX0000007X00000d.com                                                                                                    | Contact Number<br>9XXXXXX78<br>9XXXXXX78<br>9XXXXXX41<br>9XXXXXX36<br>9XXXXXX36                                                                                                    | 1945:441TH RVS<br>×                  |
| Cardless Cash Wit<br>Cardless Cash Wit<br>Beneficiary Loo<br>Beneficiary Name -<br>Payel<br>SANITYO9DEC2023<br>Sarath Cholakkal<br>Bt<br>Syed Badsha Kareem<br>YATHISH MAHABALA                                                             | 9. Click the<br>beneficiary<br>hdrawal<br>bkup<br>Beneficiary Nickname<br>Payel<br>SANITYO9DEC23<br>Sarath<br>EMPOOT SBK<br>YATHISHCCW                                                                                                    | e search icon, choose the<br>detail<br>Beneficiary Bank Country<br>UNITED ARAB EMIRATES<br>UNITED ARAB EMIRATES<br>UNITED ARAB EMIRATES<br>UNITED ARAB EMIRATES<br>UNITED ARAB EMIRATES<br>UNITED ARAB EMIRATES                                                                                                    | required  Email ID  PaX00000X3@XXXXXXm  RanixXXXXX ke@EXXXXXXD SaraXXXXXX ke@EXXXXXXD SaraXXXXXXM  yathXXXXXXXM                                                                                                    | Contact Number           9XXXXXX78           9XXXXXX36           9XXXXXXX00           9XXXXXXX85                                                                                                    | RASIANTH INS<br>(*)<br>•<br>•<br>•   |
| Cardless Cash Wit<br>Cardless Cash Wit<br>Beneficiary Loo<br>Beneficiary Name<br>Payel<br>SANITYO9DEC2023<br>Sarath Cholakkal<br>Bi<br>Syed Badsha Kareeem<br>YATHISH MAHABALA<br>Sampler Sam                                               | 9. Click the<br>beneficiary<br>hdrawal<br>bkup<br>Beneficiary Nickname<br>Payel<br>SANITY09DEC23<br>Sarath<br>EMP001 SBK<br>YATHISHCCW<br>sampler                                                                                                    | e search icon, choose the<br>detail<br>Beneficlary Bank Country<br>UNITED ARAB EMIRATES<br>UNITED ARAB EMIRATES<br>UNITED ARAB EMIRATES<br>UNITED ARAB EMIRATES<br>UNITED ARAB EMIRATES<br>UNITED ARAB EMIRATES<br>UNITED ARAB EMIRATES<br>UNITED ARAB EMIRATES                                                                                                    | required  Email ID  PaXXXXXXX ke@EXXXXXXD  RaniXXXXXXX ke@EXXXXXXD  SaraXXXXXXX ke@EXXXXXXXD  CXXXXXXXX ke@EXXXXXXXD  SaraXXXXXXX ke@EXXXXXXXD  SaraXXXXXXX ke@EXXXXXXXD  SaraXXXXXXX ke@EXXXXXXXD  SaraXXXXXXX ke@EXXXXXXXD  SaraXXXXXXX ke@EXXXXXXXD  SaraXXXXXXX ke@EXXXXXXXD  SaraXXXXXXX ke@EXXXXXXXXX                                                                                                    | Contact Number           9XXXXXX78           9XXXXXX36           9XXXXXXX36           9XXXXXXX85           9XXXXXXX85                                                                                                    |                                      |
| Cardless Cash Wit<br>Cardless Cash Wit<br>Beneficiary Loo<br>Beneficiary Name •<br>Payel<br>SANITYO9DEC2023<br>Sarath Cholakkal<br>Be Syde Badsha Kareeem<br>YATHISH MAHABALA<br>sampler sam                                                | 9. Click the<br>beneficiary<br>hdrawal<br>Dkup<br>Beneficiary Nickname<br>Payel<br>SANITY09DEC23<br>Sarath<br>EMP001 SBK<br>YATHISHCCW<br>Sampler<br>Savee                                                                                                    | e search icon, choose the<br>detail<br>Beneficiary Bank Quintry<br>UNITED ARAB EMIRATES<br>UNITED ARAB EMIRATES<br>UNITED ARAB EMIRATES<br>UNITED ARAB EMIRATES<br>UNITED ARAB EMIRATES<br>UNITED ARAB EMIRATES<br>UNITED ARAB EMIRATES<br>UNITED ARAB EMIRATES                                                                                                    | required  Final ID  Final ID  Final  | Contact Number           9XXXXXXX78           9XXXXXXX36           9XXXXXXX36           9XXXXXXX36           9XXXXXXX36           9XXXXXXX36           9XXXXXXX36           9XXXXXXX36           9XXXXXXX36           9XXXXXXX36                                                                                                    | PRASHWITH ITVS                       |
| Cardless Cash Wit<br>Cardless Cash Wit<br>Beneficiary Loo<br>Beneficiary Name •<br>Payel<br>SANITV09DEC2023<br>Sarath Cholakkal<br>Bis Syed Badsha Kareeem<br>YATHISH MAHABALA<br>sampler sam<br>Err<br>savee<br>test                       | 9. Click the<br>beneficiary<br>hdrawal<br>bkup<br>Beneficiary Nickname<br>Payel<br>SANITYO9DEC23<br>Sarath<br>EMP001 SBK<br>YATHISHCCW<br>Sampler<br>Savee<br>233                                                                                                    | e search icon, choose the<br>detail<br>Beneficiary Bank Country<br>UNITED ARAB EMIRATES<br>UNITED ARAB EMIRATES<br>UNITED ARAB EMIRATES<br>UNITED ARAB EMIRATES<br>UNITED ARAB EMIRATES<br>UNITED ARAB EMIRATES<br>UNITED ARAB EMIRATES<br>UNITED ARAB EMIRATES                                                                                                    | required  Email ID  pattoxxxxxxx ke@Exxxxxxxx  RanixXXXXXX ke@ExxxxXXX  CXXXXXXX ke@ExxxxXXX  CXXXXXXXX ke@ExxxxxXXX  CXXXXXXXX ke@ExxxxXXXX  CXXXXXXXX ke@ExxxxXXXX  CXXXXXXXXX ke@ExxxxXXXXX  CXXXXXXXXX ke@ExxxXXXXX  CXXXXXXXXX ke@ExxxXXXXX  CXXXXXXXXX ke@ExxxXXXXX  CXXXXXXXXX ke@ExxxXXXXX  CXXXXXXXXX ke@ExxxXXXXX  CXXXXXXXXX ke@ExxxXXXXX  CXXXXXXXXX ke@ExxXXXXXX  CXXXXXXXXX ke@ExxXXXXXX  CXXXXXXXXXXXXXXX  CXXXXXXXX                                                                                                    | Contact Number           9XXXXXX78           9XXXXXX36           9XXXXXX85           9XXXXXX85           9XXXXXX78                                                                                                    |                                      |
| Cardless Cash Wit<br>Cardless Cash Wit<br>Beneficiary Loo<br>Beneficiary Name -<br>Payel<br>SANITY09DEC2023<br>Sarath Cholakkal<br>Be<br>Syed Badsha Kareeem<br>YATHISH MAHABALA<br>sampler sam<br>savee<br>test<br>test cardless<br>Tetsar | 9. Click the<br>beneficiary<br>hdrawal<br>bkup<br>Beneficiary Nickname<br>Payel<br>SANITYO9DEC23<br>Sarath<br>EMP001 SBK<br>YATHISHCCW<br>Sampler<br>Savee<br>233<br>test cardless cash<br>tetter                                                                                    | e search icon, choose the<br>detail<br>Beneficiary Bank Country<br>UNITED ARAB EMINATES<br>UNITED ARAB EMINATES<br>UNITED ARAB EMINATES<br>UNITED ARAB EMINATES<br>UNITED ARAB EMINATES<br>UNITED ARAB EMINATES<br>UNITED ARAB EMINATES<br>UNITED ARAB EMINATES<br>UNITED ARAB EMINATES<br>UNITED ARAB EMINATES<br>UNITED ARAB EMINATES                                                                         | required  Email ID  PaXXXXXXX ke@EXXXXXXD  PaXXXXXXX ke@EXXXXXXD  RaniXXXXXX ke@EXXXXXXD  CXXXXXXXM  CXXXXXXM  CXXXXXXA  CXXXXXXA  CXXXXXXA  CXXXXXXA  CXXXXXXA  CXXXXXXA  CXXXXXXA  CXXXXXXA  CXXXXXXA  CXXXXXXA  CXXXXXXA  CXXXXXXA  CXXXXXXA  CXXXXXXA  CXXXXXXA  CXXXXXXA  CXXXXXXA  CXXXXXXA  CXXXXXXA  CXXXXXXA  CXXXXXXA  CXXXXXXA  CXXXXXXA  CXXXXXXA  CXXXXXXA  CXXXXXXA  CXXXXXA  CXXXXXXA  CXXXXXXA  CXXXXXXA  CXXXXXXA  CXXXXXA  CXXXXXA  CXXXXXXA  CXXXXXXA  CXXXXXA  CXXXXXA  CXXXXXXA  CXXXXXXXA  CXXXXXXA  CXXXXXA  CXXXXXXA  CXXXXXXA  CXXXXXXA  CXXXXXXA  CXXXXXXA  CXXXXXXA  CXXXXXXA  CXXXXXXA  CXXXXXXA  CXXXXXXA  CXXXXXXA  CXXXXXXA  CXXXXXXXA  CXXXXXXA  CXXXXXXA  CXXXXXXA  CXXXXXXA  CXXXXXXXA  CXXXXXXXA  CXXXXXXXA  CXXXXXXA  CXXXXXXA  CXXXXXXA  CXXXXXXA  CXXXXXXA  CXXXXXXA  CXXXXXXA  CXXXXXXA  CXXXXXXA  CXXXXXXA  CXXXXXXA  CXXXXXXA  CXXXXXXA  CXXXXXXXA  CXXXXXXA  CXXXXXXXA  CXXXXXXA  CXXXXXXA  CXXXXXXA  CXXXXXXXA  CXXXXXXXA  CXXXXXXXA  CXXXXXXXA  CXXXXXXXA  CXXXXXXXA  CXXXXXXXX                                                                                                    | Contact Number           9XXXXXXX78           9XXXXXXX36           9XXXXXXX36           9XXXXXXX36           9XXXXXXX36           9XXXXXXX36           9XXXXXXX36           9XXXXXXX36           9XXXXXXX36           9XXXXXXXX36           9XXXXXXX36           9XXXXXXX36           9XXXXXXX36           9XXXXXXX36           9XXXXXXX36           9XXXXXXX41                                                                                                    |                                      |
| Cardless Cash Wit<br>Cardless Cash Wit<br>Beneficiary Loo<br>Beneficiary Name •<br>Payel<br>Sarath Cholakkal<br>Bit<br>Syed Badsha Kareeem<br>VATHISH MAHABALA<br>sampler sam<br>Eir<br>savee<br>test<br>test cardless<br>tetser            | 9. Click the beneficiary         9. Click the beneficiary         hdrawal         Beneficiary Nickname         Payel         SANITY09DEC23         Sarath         EMP001 SBK         YATHISHCCW         sampler         savee         233         test cardless cash         testser | e search icon, choose the<br>detail<br>Beneficlary Bank Country<br>UNITED ARAB EMIRATES<br>UNITED ARAB EMIRATES<br>UNITED ARAB EMIRATES<br>UNITED ARAB EMIRATES<br>UNITED ARAB EMIRATES<br>UNITED ARAB EMIRATES<br>UNITED ARAB EMIRATES<br>UNITED ARAB EMIRATES<br>UNITED ARAB EMIRATES<br>UNITED ARAB EMIRATES<br>UNITED ARAB EMIRATES<br>UNITED ARAB EMIRATES<br>UNITED ARAB EMIRATES<br>UNITED ARAB EMIRATES | required  Email ID  Email ID  Amagenetic Amagenetic Ama | Contact Number           9XXXXXXX78           9XXXXXXX41           9XXXXXXX41 |                                      |
| Cardless Cash Wit<br>Cardless Cash Wit<br>Beneficiary Loo<br>Payel<br>SANITYO9DEC2023<br>Sarath Cholakkal<br>Bi<br>Syed Badsha Kareeem<br>VATHISH MAHABALA<br>sampler sam<br>Ei<br>savee<br>test<br>test cardless<br>test<br>test cardless  | P. Click the<br>beneficiary<br>hdrawal<br>Beneficiary Nickname<br>Payel<br>SANITYO9DEC23<br>Sarath<br>EMP001 SBK<br>YATHISHCCW<br>Sampler<br>Savee<br>233<br>test cardless cash<br>tetser                                                                                            | e search icon, choose the<br>detail<br>Beneficiary Bank Quintry<br>UNITED ARAB EMIRATES<br>UNITED ARAB EMIRATES<br>UNITED ARAB EMIRATES<br>UNITED ARAB EMIRATES<br>UNITED ARAB EMIRATES<br>UNITED ARAB EMIRATES<br>UNITED ARAB EMIRATES<br>UNITED ARAB EMIRATES<br>UNITED ARAB EMIRATES<br>UNITED ARAB EMIRATES<br>UNITED ARAB EMIRATES<br>UNITED ARAB EMIRATES<br>UNITED ARAB EMIRATES                         | required         Image: Second Second Secon                                                          | Contact Number           9XXXXXXX78           9XXXXXXX41           9XXXXXX36           9XXXXXX36           9XXXXXX53           9XXXXXX53           9XXXXXX53           9XXXXXX41           9XXXXXX36           9XXXXXX53           9XXXXXX41           9XXXXXX36           9XXXXXX79           9XXXXXXX55           9XXXXXXX45           9XXXXXXX47                                                                                                    | PRASHWITH ITVS                       |

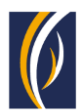

|          | Cardless Cash Withdrawal                                                                                                    |                                                                                                    |
|----------|----------------------------------------------------------------------------------------------------|----------------------------------------------------------------------------------------------------|
| Œ        |                                                                                                    |                                                                                                    |
| Pa       | BENEFICIARY INFORMATION                                                                                                    |                                                                                                    |
|          | Select Beneficiary Type                                                                                                    |                                                                                                    |
| т        | Existing     New                                                                                                    |                                                                                                    |
| Ad       | Development Development                                                                                                    | tari Danafirina Misinama                                                                                                    |
| C        | Syed Badsha Kareeem Q UNITED ARAB EN                                                                                                    | MIRATES EMP001 SBK                                                                                                    |
| C        |                                                                                                    |                                                                                                    |
|          | Email ID Contact I                                                                                                    | Number                                                                                                    |
|          | CCXXXXXOM 9XXXXX                                                                                                    | (×0000                                                                                                    |
|          |                                                                                                    |                                                                                                    |
|          | V PAYMENT INFORMATION                                                                                                    |                                                                                                    |
|          | Cancel Clear                                                                                                    | Save As Draft Save As Template Submit                                                                                                    |
| AC       |                                                                                                    |                                                                                                    |
| Сору     | right © 2023 businessONLINE. All rights reserved.                                                                                                    | C Enviratos NBD                                                                                                    |
|          |                                                                                                    |                                                                                                    |
|          | 10. The beneficiary information is auto                                                                                                    | 11 Key or select the <b>Payment</b>                                                                                                    |
| · - •    | filled by the system; scroll down                                                                                                    | Information                                                                                                    |
| (        |                                                                                                    |                                                                                                    |
|          |                                                                                                    |                                                                                                    |
| þ        |                                                                                                    |                                                                                                    |
|          | Cardless Cash Withdrawal                                                                                                    | ×                                                                                                    |
| Œ        | V PAYMENT INFORMATION                                                                                                    |                                                                                                    |
|          |                                                                                                    |                                                                                                    |
| Pá       | 400.00                                                                                                    |                                                                                                    |
|          | Payment Amount AED      400.00                                                                                                    |                                                                                                    |
| ~        | Payment Amount AED      400.00  Payment Date*  23.01.2014                                                                                                    |                                                                                                    |
|          | Payment Amount AED 400.00  Payment Date* 23-01-2024  Purpose of payment to beneficiary*                                                                                                    |                                                                                                    |
| T        | Payment Amount AED 400.00  Payment Date* 23-01-2024  Purpose of payment to beneficiary* CCWDocPay2024                                                                                                    |                                                                                                    |
| T<br>Act | Payment Amount AED 400.00  Payment Date* 23-01-2024  Purpose of payment to beneficiary*  SCWDocRay2024                                                                                                    |                                                                                                    |
| T Ad     | Payment Amount AED 400.00 Payment Date* 23-01-2024  Purpose of payment to beneficiary* <u>\$CCWDocRay</u> 2024 Reference in your statement*                                                                                                    |                                                                                                    |
|          | Payment Amount AED 400.00 Payment Date* 23-01-2024  Purpose of payment to beneficiary* CCWDocPay2024 Reference in your statement* CCW01P230124RVSP                                                                                                    |                                                                                                    |
|          | Payment Amount AED 400.00 Payment Date* 23-01-2024  Purpose of payment to beneficiary* CCWDocRay2024 Reference in your statement* CCW01P230124RVSP Applicable Charges(In AED and exclusive of VAT) 0.00                                                                                               |                                                                                                    |
|          | Payment Amount     AED     400.00  Payment Date* 23-01-2024  Purpose of payment to beneficiary*  SCWDocRay2024  Reference in your statement* CCW01P230124RVSP  Applicable Charges(In AED and exclusive of VAT) 0.00                                                                                   |                                                                                                    |
|          | Payment Amount     AED     400.00  Payment Date 23-01-2024 Purpose of payment to beneficiary*  CCWDocPay2024  Reference in your statement* CCW01P230124RVSP Applicable Charges(In AED and exclusive of VAT) 0.00                                                                                      |                                                                                                    |
|          | Payment Amount     AED     400.00  Payment Date* 23-01-2024  Purpose of payment to beneficiary*  CCWDocRay2024  Reference in your statement*  CCW01P230124RVSP  Applicable Charges(In AED and exclusive of VAT) 0.00  Cancel  Clear                                                                   | Save As Draft Save As Template Submit                                                                                                    |
|          | Payment Amount     AED     400.00  Payment Date* 23-01-2024  Purpose of payment to beneficiary*  CCWDocRay2024  Reference in your statement*  CCW01P230124RVSP  Applicable Charges(In AED and exclusive of VAT) 0.00  Cancel Clear                                                                    | Save As Draft Save As Template Submit                                                                                                    |
|          | Payment Amount     AED     400.00  Payment Date 23-01-2024  Purpose of payment to beneficiary*  ScWDocRay2024  Reference in your statement* CCW01P230124RVSP Applicable Charges(in AED and exclusive of VAT) 0.00  Cancel Clear  right © 2023 businessONLINE. All rights reserved.                    | Save As Draft Save As Template Submit                                                                                                    |
|          | Payment Amount     AED     400.00  Payment Date* 23-01-2024  Purpose of payment to beneficiary*  CCWDocRay2024  Reference in your statement*  CCW01P230124RVSP  Applicable Charges(In AED and exclusive of VAT) 0.00  Cancel Clear  right © 2023 businessONLINE. All rights reserved.                 | Save As Draft Save As Template Submit                                                                                                    |
|          | Payment Amount     AED     400.00  Payment Date* 23-01-2024  Purpose of payment to beneficiary*      CCWDocRay2024  Reference in your statement*      CCW01P230124RVSP      Applicable Charges(In AED and exclusive of VAT)     0.00  Cancel Clear  right © 2023 businessONLINE. All rights reserved. | Save As Draft Save As Template Submit                                                                                                    |
|          | Payment Amount     AED     400.00  Payment Date 23-01-2024  Purpose of payment to beneficiary*  CCWDocRay2024  Reference in your statement*  (CCW01P230124RVSP  Applicable Charges(In AED and exclusive of VAT) 0.00  Cancel Clear  right © 2023 businessONLINE. All rights reserved.                 | Save As Draft Save As Template Submit                                                                                                    |
|          | Payment Amount     AED     400.00  Payment Date 23-01-2024  Purpose of payment to beneficiary*  SCWDocRay2024  Reference in your statement*  CCW01P230124RVSP  Applicable Charges(In AED and exclusive of VAT) 0.00  Cancel Clear  right © 2023 businessONLINE. All rights reserved.                  | Save As Draft Save As Template Submit                                                                                                    |
|          | Payment Amount     AED     400.00  Payment Date* 23-01-2024  Purpose of payment to beneficiary*  CCWD0cRay2024  Reference in your statement*  CCW01P230124RVSP  Applicable Charges(In AED and exclusive of VAT) 0.00  Cancel Clear  right © 2023 businessONLINE. All rights reserved.                 | Save As Draft Save As Template Submit                                                                                                    |
|          | Payment Amount AED 400.00 Payment Date 23-01-2024 Purpose of payment to beneficiary* CCWDocRay2024 Reference in your statement* CCW01P230124RVSP Applicable Charges(In AED and exclusive of VAT) 0.00 Cancel Clear right © 2023 businessONLINE. All rights reserved.                                  | Save As Draft Save As Template Submit<br>Save As Template Submit<br>I.2. Click Submit; Keyed in details are<br>displayed for confirmation |
|          | Payment Amount     AED     400.00  Payment Date 23-01-2024  Purpose of payment to beneficiary*  SCWDocRay2024  Reference in your statement* CCW01P230124RVSP Applicable Charges(in AED and exclusive of VAT) 0.00  Cancel Clear  right © 2023 businessONLINE. All rights reserved.                    | Save As Draft Save As Template Submit                                                                                                    |

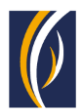

| Review                                                                                                    | And Confirmation - Cardless Cash Withdrawal                                                                                                    |                                            | 0                                                                                                    |
|----------------------------------------------------------------------------------------------------|----------------------------------------------------------------------------------------------------|--------------------------------------------|----------------------------------------------------------------------------------------------------|
| 23-01-2024                                                                                                    | ×                                                                                                    |                                            | 4                                                                                                    |
| + Purpose of                                                                                                    | payment to beneficiary                                                                                                    |                                            |                                                                                                    |
| CCWDocPay<br>Pa                                                                                                    | 2024                                                                                                    |                                            |                                                                                                    |
| Reference in                                                                                                    | your statement                                                                                                    |                                            |                                                                                                    |
| CCW01P230                                                                                                    | 124RVSP                                                                                                    |                                            |                                                                                                    |
| Aci Applicable (                                                                                                    | harrantin AFD and evolutive of VAT                                                                                                    |                                            |                                                                                                    |
| C 0.00                                                                                                    | narges(in AED and exclusive of VAT)                                                                                                    |                                            |                                                                                                    |
| C                                                                                                    |                                                                                                    |                                            |                                                                                                    |
| c                                                                                                    |                                                                                                    |                                            |                                                                                                    |
| User Comm                                                                                                    | ents                                                                                                    |                                            |                                                                                                    |
|                                                                                                    |                                                                                                    |                                            |                                                                                                    |
|                                                                                                    |                                                                                                    |                                            |                                                                                                    |
| Cancel                                                                                                    | Back                                                                                                    |                                            | Confirm                                                                                                    |
|                                                                                                    |                                                                                                    |                                            |                                                                                                    |
| opyright © 2023 busir                                                                                                    | essONLINE. All rights reserved.                                                                                                    |                                            | Emirates NI                                                                                                    |
|                                                                                                    |                                                                                                    |                                            |                                                                                                    |
| 13. You c                                                                                                    | an enter the user comments if any                                                                                                    | 4. Verify the details; click <b>Confir</b> | <b>n</b> , an 🚽 – – –                                                                                                    |
|                                                                                                    |                                                                                                    | uthorization Matrix opens                  |                                                                                                    |
| husinessON                                                                                                    | LINE                                                                                                    |                                            | PRASHANTH RVS                                                                                                    |
| husinessON<br>Authoria                                                                                                    | une<br>zation Matrix                                                                                                    |                                            |                                                                                                    |
| Authoriz<br>Do you wish                                                                                                    | TABLE<br>zation Matrix<br>to select a specific approval workflow to authorize this transaction?                                                                                                    |                                            |                                                                                                    |
| Authoriz<br>Do you wish<br>Yes                                                                                                    | EXAMPLE<br>EXAMPLE A Specific approval workflow to authorize this transaction?<br>No                                                                                                    |                                            |                                                                                                    |
| Authoriz<br>Do you wish<br>Yes<br>Select an app<br>0 - 99995                                                                                                    | TIME<br>Exation Matrix<br>to select a specific approval workflow to authorize this transaction?<br>No<br>roval workflow from the options below:<br>9999999999                                                                                                    |                                            |                                                                                                    |
| Authori:<br>Do you wish<br>Yes<br>Select an app<br>0 - 99999<br>Do you wish                                                                                                    | EXAMPLE<br>EXAMPLE A Specific approval workflow to authorize this transaction?<br>No<br>roval workflow from the options below:<br>9999999999<br>to choose a specific authorizer(s) to approve this transaction?                                                                                                    |                                            |                                                                                                    |
| Authoriz<br>Do you wish<br>Yes<br>Select an app<br>Do you wish<br>Yes                                                                                                    | CALLER CALCENTRY Constrained and the options below:                                                                                                    |                                            |                                                                                                    |
| Authori:<br>Do you wish<br>Yes<br>Select an app<br>0 - 99999<br>Do you wish<br>Yes<br>Select a work                                                                                     |                                                                                                    | o approve the transaction:                 |                                                                                                    |
| Authoriz<br>Do you wish<br>Yes<br>Select an app<br>0 - 99999<br>Do you wish<br>Yes<br>Select a work<br>Select a work<br>1 Author                                                        |                                                                                                    | o approve the transaction:                 |                                                                                                    |
| Authoriz<br>Do you wish<br>Yes<br>Select an app<br>0 - 99999<br>Do you wish<br>Yes<br>Select a work<br>I Author<br>1 Author<br>1 Maker<br>Maker                                         |                                                                                                    | o approve the transaction:                 |                                                                                                    |
| Authori:<br>Do you wish<br>Yes<br>Select an app<br>0 - 99999<br>Do you wish<br>Yes<br>Select a work<br>Select a work<br>1 Author<br>1 Maker<br>Authorizer:                              |                                                                                                    | o approve the transaction:                 | Image: second second |
| Authoriz<br>Authoriz<br>Do you wish<br>Yes<br>Select an app<br>0 - 99999<br>Do you wish<br>Yes<br>Select a work<br>1 Author<br>1 Maker<br>Authorizer:                                   |                                                                                                    | o approve the transaction:                 |                                                                                                    |
| Authori:<br>Do you wish<br>Yes<br>Select an app<br>0 - 99999<br>Do you wish<br>Yes<br>Select a work<br>1 Author<br>1 Maker<br>Authorizer:                                               | Cont Count Count | o approve the transaction:                 |                                                                                                    |
| Authoriz<br>Do you wish<br>Yes<br>Select an app<br>0 - 99999<br>Do you wish<br>Yes<br>Select a work<br>1 Author<br>1 Maker<br>Maker<br>Authorizer:                                      |                                                                                                    | o approve the transaction:                 | PRASIANITH RMS                                                                                                    |
| Authoriz<br>Do you wish<br>Yes<br>Select an app<br>0 0 - 99999<br>Do you wish<br>Yes<br>Select a work<br>1 Author<br>1 Author<br>1 Maker<br>Authorizer:                                 | A count  Count  Count | o approve the transaction:                 | PRASEMUTH RAS                                                                                                    |
| Authori:<br>Do you wish<br>Yes<br>Select an app<br>0 0 - 99995<br>Do you wish<br>Yes<br>Select a work<br>1 Author<br>1 Maker<br>Authorizer:<br>Cancel                                   | EINE<br>Exation Matrix<br>to select a specific approval workflow to authorize this transaction?<br>No<br>roval workflow from the options below:<br>999999999<br>to choose a specific authorizer(s) to approve this transaction?<br>No<br>flow rule from the options below and choose the authorizer(s) from each role, t<br>zer B + 1 Authorizer X<br>Authorizer<br>Count<br>OSAMA DARWEESH (Maker Authorizer)<br>Senthikumar Malariajan (Maker Authorizer)<br>ROXANNE SANTIAGO (Maker Authorizer)<br>ROXANNE SANTIAGO (Maker Authorizer)                                                                                                    | o approve the transaction:                 | PRASHANTIN ANS                                                                                                    |
| Authoriz<br>Do you wish<br>Yes<br>Select an app<br>0 - 99999<br>Do you wish<br>Yes<br>Select a work<br>1 Author<br>1 Maker<br>Maker<br>Authorizer:<br>Cancel                            |                                                                                                    | o approve the transaction:                 | PRASEMUTE RAS                                                                                                    |
| Authori:<br>Do you wish<br>Yes<br>Select an app<br>0 - 99995<br>Do you wish<br>Yes<br>Select a work<br>1 Author<br>1 Author<br>1 Maker<br>Authorizer:<br>Cancel<br>15. You<br>authorize | Content of the options below:                                                                                                    | o approve the transaction:                 | PRASEAUTH RAS                                                                                                    |
| Authoriz<br>Do you wish<br>Yes<br>Select an app<br>0 - 99999<br>Do you wish<br>Yes<br>Select a work<br>1 Author<br>1 Maker<br>Maker<br>Authorizer:<br>Cancel<br>15, You<br>authoriz     | Content of the second second | o approve the transaction:                 | RASHATTA AS                                                                                                    |
| Authoriz<br>Do you wish<br>Yes<br>Select an app<br>0 - 99999<br>Do you wish<br>Yes<br>Select a work<br>1 Author<br>1 Maker<br>Authorizer:<br>Cancel                                     | Content of the second of the second of the | o approve the transaction:                 | PASIANTH FAS                                                                                                    |
| Authori:<br>Do you wish<br>Yes<br>Select an app<br>0 0 - 99999<br>Do you wish<br>Yes<br>Select a work<br>1 Author<br>1 Maker<br>Authorizer:<br>Cancel                                   | Contents                                                                                                    | b approve the transaction:                 | ANSIANTH ANS                                                                                                    |

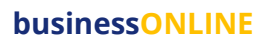

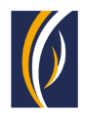

| onfirmation                           |                         | ×       |                                                                       |
|---------------------------------------|-------------------------|---------|-----------------------------------------------------------------------|
| ✓ TRANSACTION REQUEST                 | INFORMATION             |         |                                                                       |
| ransaction Reference Number           | 1112507232620701        |         |                                                                       |
| Date/Time                             | 25-07-2023 10:58:31     |         |                                                                       |
| itatus                                | Ready for Authorization |         |                                                                       |
| ransaction Type                       | Local Currency Payment  |         |                                                                       |
|                                       | ATION                   |         |                                                                       |
| ocal Currency Payment has been submit | tted successfully.      |         |                                                                       |
|                                       |                         | -       |                                                                       |
| Close                                 | Attach D                | ocument |                                                                       |
|                                       |                         |         | 17. Click <b>Close</b> , to navigate back to the <b>Payments</b> page |

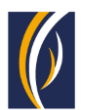

# HOW TO INITIATE CARDLESS CASH WITHDRAWAL REQUESTS THROUGH THE BASKET OPTION

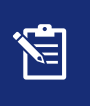

The basket option allows you to initiate Cardless Cash Withdrawal requests to multiple beneficiaries (up to 25) at a time

| businessoneme                                                                                                    |                              |                                |                           | Last Lo                       | Ogin: 23-01-2024 13:13  | RVS<br>::48  |
|----------------------------------------------------------------------------------------------------|------------------------------|--------------------------------|---------------------------|-------------------------------|-------------------------|--------------|
| Home                                                                                                    | Dashboard                    | Account Services               | Payments                  | Virtual Accounts              | Services <sup>New</sup> |              |
| Initiate Pending A                                                                                                    | Activities                   |                                |                           | I would like to initiate a $$ | FX                      |              |
| Register Beneficiary > s Utili                                                                                                    | ty Payments Basket Paymer    | nt Host Uploads                |                           |                               |                         |              |
| Payments >es                                                                                                    |                              |                                |                           |                               | @ C                     | 1 55         |
| Bulk File Upload                                                                                                    | Instructions Instruments     |                                |                           |                               |                         | • • •        |
| Split File Upload                                                                                                    | ment Date Payment Type       | Debit Account Name Benefic     | ary Name Payment Currence | y Payment Amount Status       | Customer Refe           | rence D      |
| Utility Payments > 23-                                                                                                    | 01-2024 Cardless Cash        | EBS SMART BUSINE Syed Ba       | dsha Karee AED            | 400.00 Ready for Auth         | CCW01P230124            | 1RVSP        |
| Instrument Payment > 22-                                                                                                    | 01-2024 Foreign Currer       | n EBS SMART BU P S Kam         | ath AED                   | 100.00 Authorization r        | Test                    |              |
| Basket Payment > Basket                                                                                                    | t Payment - Bulk Payment     | Pay                            | ART BUSINE AED            | 1.00 Ready for Auth           | test payment            |              |
| Payment Tracking Baske                                                                                                    | t Payment - Non WPS          | Pay EBS SMART BUSINE EBS SM    | ART BUSINE EUR            | 1.00 Processed by Banl        | k Deb Ref ph            |              |
| Bulk Utility-Upload- — — — Baske                                                                                                    | t Payment- WPS               | Davi EDC CMADT DI ICINE EDC CM |                           | 1 00 Pastly for Palasca       | Mohileconity            | -            |
|                                                                                                    |                              |                                | <u>i</u>                  |                               | @ C                     | : 23         |
| Basket Payment - B                                                                                                    | ulk Payments                 |                                |                           |                               |                         | ×            |
| Debit Account Type *                                                                                                    | ulk Payments<br>Debit Type • | Multiple                       | Summary                   |                               |                         | ×            |
| Debit Account Type *         Single         Multiple         Fixed Debit       Yes <ul> <li>No</li> </ul>                                                                                                 | Ulk Payments<br>Debit Type * | Multiple                       | Summary                   |                               |                         | ( <b>x</b> ) |
| Debit Account Type *         Single       Multiple         Fixed Debit       Yes         ® No         Payment Details         Transfer Type*                                                              | ulk Payments                 | Multiple                       | Summary                   |                               |                         | ×            |
| Basket Payment - B<br>Debit Account Type *<br>Single Multiple<br>Fixed Debit O Yes<br>No<br>Payment Details<br>Transfer Type *<br>Within Bank Payment                                                     | Ulk Payments                 | Multiple                       | Summary                   |                               |                         | ×            |
| Basket Payment - B<br>Debit Account Type *<br>Single Multiple<br>Fixed Debit O Yes<br>No<br>Payment Details<br>Transfer Type*<br>Within Bank Payment<br>Debit Account Number*                             | Ulk Payments                 | Multiple                       | Summary                   |                               |                         | ×            |
| Basket Payment - B                                                                                                    | Payment Date                 | Multiple                       | Summary                   |                               |                         | ×            |
| Basket Payment - B                                                                                                    | Payment Date                 | Multiple                       | Summary                   |                               |                         | ×            |
| Basket Payment - B<br>Debit Account Type *<br>Single Multiple<br>Fixed Debit O Yes<br>No<br>Payment Details<br>Transfer Type*<br>Within Bank Payment<br>Debit Account Number*<br>Select Beneficiary Type* | Payment Date                 | Multiple                       | Summary                   |                               |                         | ×            |
| Basket Payment - B                                                                                                    | Payment Date                 | Multiple                       | Summary                   |                               |                         | ×            |
| Basket Payment - B                                                                                                    | Payment Date                 | Multiple                       | Summary                   |                               |                         | × ×          |

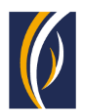

| Basket Payment - Bi                                                                                                    | ulk Payments                                                      |                                         |                           |                             | (                                    |
|----------------------------------------------------------------------------------------------------|-------------------------------------------------------------------|-----------------------------------------|---------------------------|-----------------------------|--------------------------------------|
| Single     Multiple       Fixed Debit     Yes                                                                                                    | Debit Type<br>Single                                              | e * Multiple                            | Summary                   |                             |                                      |
| No                                                                                                    |                                                                   |                                         |                           |                             |                                      |
| ransfer Type*                                                                                                    |                                                                   |                                         |                           |                             |                                      |
| Debit Account Number*                                                                                                    | Payment [                                                         | Date*                                   |                           |                             |                                      |
|                                                                                                    | Q - 23/1/2024                                                     | 4 mi                                    |                           |                             |                                      |
| Select Beneficiary Type*                                                                                                    | Beneficiar                                                        | y Mobile Number*                        |                           |                             |                                      |
| ransaction Amount*                                                                                                    | Reference                                                         | e in your statement*                    |                           |                             |                                      |
| ~                                                                                                    |                                                                   | 1 I I I I I I I I I I I I I I I I I I I |                           |                             |                                      |
| 7. Click the <b>Search</b><br>Lookup popup oper                                                                                                   | icon; an <b>Account</b><br>ns                                     |                                         |                           |                             |                                      |
| 7. Click the <b>Search</b><br><b>Lookup</b> popup oper<br>Basket Payment - B                                                                      | icon; an <b>Account</b><br>ns<br>Bulk Payments                    |                                         |                           |                             | ×                                    |
| 7. Click the <b>Search</b><br><b>Lookup</b> popup oper<br>Basket Payment - B<br>Account Lookup                                                    | icon; an <b>Account</b><br>ns<br>Bulk Payments                    |                                         |                           |                             |                                      |
| 7. Click the <b>Search</b><br>Lookup popup oper<br>Basket Payment - B<br>Account Lookup<br>Debit Account Number                                   | icon; an Account<br>ns<br>Bulk Payments                           | t                                       | Bank Name                 | Branch Name                 | ×<br>Account Type                    |
| 7. Click the Search<br>Lookup popup oper<br>Basket Payment - B<br>Account Lookup<br>Debit Account Number                                          | icon; an <b>Account</b><br>ns<br>Bulk Payments<br>Currency<br>AED | t Account Name<br>EBS SMART BUSINESS    | Bank Name<br>Emirates NBD | Branch Name<br>DEIRA BRANCH | Account Type CURRENT ACCOUNT         |
| 7. Click the Search<br>Lookup popup oper<br>Basket Payment - B<br>Account Lookup<br>Debit Account Number                                          | icon; an <b>Account</b><br>ns<br>Bulk Payments<br>Currency<br>AED | Account Name<br>EBS SMART BUSINESS      | Bank Name<br>Emirates NBD | Branch Name<br>DEIRA BRANCH | Account Type CURRENT ACCOUNT         |
| 7. Click the Search<br>Lookup popup oper<br>Basket Payment - B<br>Account Lookup<br>Debit Account Number<br>1000000000000000000000000000000000000 | icon; an <b>Account</b><br>ns<br>Bulk Payments<br>Currency<br>AED | t                                       | Bank Name<br>Emirates NBD | Branch Name<br>DEIRA BRANCH | ×<br>Account Type<br>CURRENT ACCOUNT |
| 7. Click the Search<br>Lookup popup oper<br>Basket Payment - B<br>Account Lookup<br>Debit Account Number<br>1000000000000000000000000000000000000 | icon; an Account<br>ns<br>Bulk Payments<br>Currency<br>AED        | t<br>Account Name<br>EBS SMART BUSINESS | Bank Name<br>Emirates NBD | Branch Name<br>DEIRA BRANCH | KCOUNT Type CURRENT ACCOUNT          |
| 7. Click the Search<br>Lookup popup oper<br>Basket Payment - B<br>Account Lookup<br>Debit Account Number<br>1000000000000000000000000000000000000 | icon; an Account<br>ns<br>Bulk Payments<br>Currency<br>AED        | t<br>Account Name<br>EBS SMART BUSINESS | Bank Name<br>Emirates NBD | Branch Name<br>DEIRA BRANCH | ×<br>Account Type<br>CURRENT ACCOUNT |
| 7. Click the Search<br>Lookup popup oper<br>Basket Payment - B<br>Account Lookup<br>Debit Account Number<br>10000000 4411                         | icon; an Account<br>ns<br>Bulk Payments<br>Currency<br>AED        | Account Name<br>EBS SMART BUSINESS      | Bank Name<br>Emirates NBD | Branch Name<br>DEIRA BRANCH | X<br>Account Type<br>CURRENT ACCOUNT |

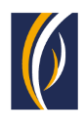

| build Account Type"<br>William Account Type"<br>Find Delais<br>Find Delais<br>Trainet Type"<br>Del Account Numere"<br>Payment Delais<br>Trainet Type"<br>Del Account Numere"<br>Payment Delais<br>Trainet Type"<br>Delaise Care Munder<br>Payment Delais<br>Trainet Type"<br>Delaise Care Munder<br>Payment Delais<br>Trainet Type"<br>Delaise Care Munder<br>Payment Delais<br>Trainet Type"<br>Delaise Care Munder<br>Payment Delais<br>Trainet Account<br>Payment Delais<br>Trainet Type"<br>Payment Delais<br>Trainet Account<br>Payment Delais<br>Trainet Account<br>Payment Delais<br>Payment Delais<br>Trainet Account<br>Payment Delais<br>Trainet Account<br>Payment Delais<br>Payment Delais<br>Payment Dela | Basket Payment - I                                                                                                    | Bulk Payments                                                                                                 |                                                                                                    |                                                                                             |                                                                                                    | 6             |
|----------------------------------------------------------------------------------------------------|----------------------------------------------------------------------------------------------------|----------------------------------------------------------------------------------------------------|----------------------------------------------------------------------------------------------------|---------------------------------------------------------------------------------------------|----------------------------------------------------------------------------------------------------|---------------|
| Payment Details<br>Transfor Type"<br>Cartises Cash Withdrawal request<br>Tensation Annon**<br>Payment Date*<br>Services Cash Withdrawal request<br>Payment Date*<br>Services Cash Withdrawal request<br>Payment Date*<br>Services Cash Withdrawal request<br>Payment Date*<br>Services Cash Withdrawal request<br>Payment Date*<br>Services Cash Withdrawal request<br>Payment Date*<br>Services Cash Withdrawal request<br>Payment Date*<br>Services Cash Withdrawal request<br>Payment Date*<br>Services Cash Withdrawal request<br>Payment Date*<br>Payment Date*<br>Payment Payment Date*<br>Payment Payment P                                                                                                 | Debit Account Type * Single Multiple Fixed Debit O Yes ® No                                                                                                    | Debit Type * Single                                                                                           | S                                                                                                    | Summary                                                                                     |                                                                                                    |               |
| Beneficiary Type dropdown       Beneficiary Lookup popup opens         Beneficiary Lookup       Image: Country Name       Email ID       Phone Number         Sarath Cholakkal       Sarath       UNITED ARAB EMIRATES       sarXXXXXQ@emiratesnbd       971-50XXXXX00         Syed Badsha Kareeem       EMP001 SBK       UNITED ARAB EMIRATES       yaXXXXQ@emiratesnbd       971-50XXXX000         YATHISH MAHABALA       YATHISHCCW       UNITED ARAB EMIRATES       yaXXXXQ@emiratesnbd       971-50XXXX000         sampler sam       sampler       UNITED ARAB EMIRATES       sa(XXXXQ@emiratesnbd       971-50XXXXX66         savee       savee       UNITED ARAB EMIRATES       yaXXXXQ@emiratesnbd       971-50XXXXX66         savee       Savee       UNITED ARAB EMIRATES       yaXXXXQ@emiratesnbd       971-50XXXX66         savee       UNITED ARAB EMIRATES       971-50XXXXX66       971-50XXXX66         savee       UNITED ARAB EMIRATES       971-50XXXX56       971-50XXXX56         11. Select the first beneficiary of your       Tardless Cash Withdrawal request       971-50XXXX56                                                                                                    | Payment Details<br>Transfer Type*<br>Cardiess Cash Withdrawal<br>Debit Account Number*<br>10x0x0xxx 411<br>Available Balance AED 189.99<br>Select Beneficiary Type*<br>Cash<br>Transaction Amount* 1<br>AED | Payment Date* Q 23/1/2024 Beneficiary Mob C Reference in yo 9. select <b>Cash</b> op                          | ile Number*                                                                                                    | 10. Clic                                                                                    | k the <b>Search</b> icon,                                                                                                    |               |
| Beneficiary Name         Beneficiary Nickname         Country Name         Email ID         Phone Number           Sarath Cholakkal         Sarath         UNITED ARAB EMIRATES         sarXXXXX@emiratesnbd         971-56XXXXX00           Syed Badsha Kareeem         EMP001 SBK         UNITED ARAB EMIRATES         cXXXXX0.COM         971-50XXXXX00           YATHISH MAHABALA         YATHISHCCW         UNITED ARAB EMIRATES         yaXXXXQ@emiratesnbd         971-50XXXXX00           sampler sam         sampler         UNITED ARAB EMIRATES         saXXXXQQ@emiratesnbd         971-50XXXXX66           savee         UNITED ARAB EMIRATES         saXXXXXQ@emiratesnbd         971-50XXXX66         971-50XXXX66           text         233         UNITED ARAB EMIRATES         971-50XXXXX66         971-50XXXX66           11. Select the first beneficiary of your         Cardless Cash Withdrawal request          971-50XXXX66                                                                                                    | Beneficiary Looku                                                                                                    | Beneficiary Type                                                                                              | e dropdown                                                                                                    | Benefic                                                                                     | iary Lookup popu                                                                                                    | ip opens      |
| Sarath Cholakkal       Sarath       UNITED ARAB EMIRATES       sarXXXX@emiratesnbd       971-56XXXXX00         Syed Badsha Kareeem       EMP001 SBK       UNITED ARAB EMIRATES       CXXXXX.0COM       971-50XXXX00         YATHISH MAHABALA       YATHISHCCW       UNITED ARAB EMIRATES       yaXXXXX@emiratesnbd       971-50XXXX00         sampler sam       sampler       UNITED ARAB EMIRATES       yaXXXX@emiratesnbd       971-50XXXX36         savee       savee       UNITED ARAB EMIRATES       sagXXXX@emiratesnbd       971-50XXXX36         text       233       UNITED ARAB EMIRATES       971-50XXXX79         11. Select the first beneficiary of your       Interface and request       Interface and request                                                                                                    |                                                                                                    |                                                                                                    |                                                                                                    |                                                                                             |                                                                                                    |               |
| Syed Badsha Kareeem       EMP001 SBK       UNITED ARAB EMIRATES       CXXXXXO.COM       971-50XXXXX0         YATHISH MAHABALA       YATHISHCCW       UNITED ARAB EMIRATES       yaXXXXX@emiratesnbd       971-50XXXXX36       971-50XXXXX36         sampler sam       sampler       UNITED ARAB EMIRATES       saXXXXX@emiratesnbd       971-50XXXXX36       971-50XXXXX36         savee       Savee       UNITED ARAB EMIRATES       saXXXXX@emiratesnbd       971-50XXXXX36         text       233       UNITED ARAB EMIRATES       971-50XXXXX56         11. Select the first beneficiary of your       Cardless Cash Withdrawal request       Feature                                                                                                    | Beneficiary Name                                                                                                    | Beneficiary Nickname                                                                                          | Country Name                                                                                                    | Email ID                                                                                    | Phone Number                                                                                                    |               |
| YATHISH MAHABALA       YATHISHCCW       UNITED ARAB EMIRATES       ya XXXXX@emiratesnbd       971-50XXXXX86         sampler sam       sampler       UNITED ARAB EMIRATES       sa0000XX@enbd.com       971-50XXXXX66         savee       savee       UNITED ARAB EMIRATES       sa000XX@enbd.com       971-50XXXXX56         text       233       UNITED ARAB EMIRATES       971-50XXXXX56         11. Select the first beneficiary of your       Cardless Cash Withdrawal request       971-50XXXX56                                                                                                    | Beneficiary Name<br>Sarath Cholakkal                                                                                                    | Beneficiary Nickname<br>Sarath                                                                                | Country Name                                                                                                    | Email ID                                                                                    | Phone Number<br>971-56XXXXX36                                                                                                    |               |
| sampler sam       sampler       UNITED ARAB EMIRATES       saXXXXX@enbd.com       971-56XXXXX36         savee       UNITED ARAB EMIRATES       971-50XXXXX56         test       233       UNITED ARAB EMIRATES       971-50XXXXX56                                                                                                    | Beneficiary Name<br>Sarath Cholakkal<br>Syed Badsha Kareeem                                                                                                    | Beneficiary Nickname<br>Sarath<br>EMP001 SBK                                                                  | Country Name<br>UNITED ARAB EMIRATES<br>UNITED ARAB EMIRATES                                                                               | Email ID<br>sarXXXXX@emiratesnbd<br>CXXXXXXO.COM                                            | Phone Number           971-56XXXXX36           971-50XXXXX00                                                                                                    |               |
| savee savee UNITED ARAB EMIRATES 971-50XXXXX79 test 23 UNITED ARAB EMIRATES 971-50XXXXX56  11. Select the first beneficiary of your Cardless Cash Withdrawal request                                                                                                    | Beneficiary Name<br>Sarath Cholakkal<br>Syed Badsha Kareeem<br>YATHISH MAHABALA                                                                                                    | Beneficiary Nickname Sarath EMP001 SBK YATHISHCCW                                                             | Country Name UNITED ARAB EMIRATES UNITED ARAB EMIRATES UNITED ARAB EMIRATES                                                                | Email ID sarXXXXX@emiratesnbd CXXXXXO.COM yaXXXXX@emiratesnbd                               | Phone Number           971-56XXXXX36           971-50XXXXX00           971-50XXXXXX85                                                                                  | 971-502020200 |
| test 23 UNITED ARAB EMIRATES 971-50XXXX56                                                                                                    | Beneficiary Name<br>Sarath Cholakkal<br>Syed Badsha Kareeem<br>YATHISH MAHABALA<br>sampler sam                                                                                                    | Beneficiary Nickname       Sarath       EMP001 SBK       YATHISHCCW       sampler                             | Country Name UNITED ARAB EMIRATES UNITED ARAB EMIRATES UNITED ARAB EMIRATES UNITED ARAB EMIRATES                                           | Email ID<br>sarXXXXX@emiratesnbd<br>CXXXXXO.COM<br>yaXXXXX@emiratesnbd<br>saXXXXX@enbd.com  | Phone Number           971-56XXXXX36           971-50XXXXX00           971-50XXXXXX00           971-50XXXXXX36           971-56XXXXX36                                 | 971-50XXXXX00 |
| 11. Select the first beneficiary of your<br>Cardless Cash Withdrawal request                                                                                                    | Beneficiary Name<br>Sarath Cholakkal<br>Syed Badsha Kareeem<br>YATHISH MAHABALA<br>sampler sam<br>savee                                                                                                    | Beneficiary Nickname Sarath EMP001 SBK YATHISHCCW sampler savee                                               | Country Name UNITED ARAB EMIRATES UNITED ARAB EMIRATES UNITED ARAB EMIRATES UNITED ARAB EMIRATES UNITED ARAB EMIRATES                      | Email ID<br>sarXXXXX@emiratesnbd<br>CXXXXXO.COM<br>yaXXXXX@emiratesnbd<br>saXXXXX@enbd.com  | Phone Number           971-56XXXXX36           971-50XXXXX00           971-50XXXXXX36           971-50XXXXXX36           971-50XXXXXX36           971-50XXXXXX36       | 971-50000000  |
|                                                                                                    | Beneficiary Name<br>Sarath Cholakkal<br>Syed Badsha Kareeem<br>YATHISH MAHABALA<br>sampler sam<br>savee                                                                                                    | Beneficiary Nickname Sarath EMP001 SBK YATHISHCCW sampler savee 233                                           | Country Name UNITED ARAB EMIRATES UNITED ARAB EMIRATES UNITED ARAB EMIRATES UNITED ARAB EMIRATES UNITED ARAB EMIRATES UNITED ARAB EMIRATES | Email ID<br>sarXXXXX@emiratesnbd<br>CXXXXXO.COM<br>yaXXXXXX@emiratesnbd<br>saXXXXX@enbd.com | Phone Number           971-56XXXXXX36           971-50XXXXXX00           971-50XXXXXX85           971-50XXXXXX36           971-50XXXXXX56                              | 971-50XXXXX00 |
|                                                                                                    | Beneficiary Name<br>Sarath Cholakkal<br>Syed Badsha Kareeem<br>YATHISH MAHABALA<br>sampler sam<br>savee<br>test<br>11. Select the fir<br>Cardless Cash V                                                    | Beneficiary Nickname Sarath EMP001 SBK YATHISHCCW sampler savee 233 St beneficiary of your Vithdrawal request | Country Name<br>UNITED ARAB EMIRATES<br>UNITED ARAB EMIRATES<br>UNITED ARAB EMIRATES<br>UNITED ARAB EMIRATES<br>UNITED ARAB EMIRATES       | Email ID sarXXXXX@emiratesnbd CXXXXXC.COM yaXXXXX@emiratesnbd saXXXXX@enbd.com              | Phone Number           971-56XXXXX36           971-50XXXXX00           971-50XXXXX85           971-56XXXXXX85           971-56XXXXXX56           971-50XXXXXX56        | 971-50XXXXX00 |
|                                                                                                    | Beneficiary Name Sarath Cholakkal Syed Badsha Kareeem YATHISH MAHABALA sampler sam savee test 11. Select the fir Cardless Cash V                                                                            | Beneficiary Nickname Sarath EMP001 SBK YATHISHCCW sampler savee 233 St beneficiary of your Vithdrawal request | Country Name UNITED ARAB EMIRATES UNITED ARAB EMIRATES UNITED ARAB EMIRATES UNITED ARAB EMIRATES UNITED ARAB EMIRATES                      | Email ID sarXXXXQemiratesnbd CXXXXXO.COM yaXXXXX@emiratesnbd saXXXXX@enbd.com               | Phone Number           971-56XXXXX36           971-50XXXXX00           971-50XXXXX36           971-50XXXXX36           971-50XXXXX56                                   | 971-50XXXXX00 |
|                                                                                                    | Beneficiary Name Sarath Cholakkal Syed Badsha Kareeem YATHISH MAHABALA sampler sam savee test 11. Select the fir Cardless Cash V                                                                            | Beneficiary Nickname Sarath EMP001 SBK YATHISHCCW sampler savee 233 St beneficiary of your Vithdrawal request | Country Name UNITED ARAB EMIRATES UNITED ARAB EMIRATES UNITED ARAB EMIRATES UNITED ARAB EMIRATES UNITED ARAB EMIRATES                      | Email ID sarXXXX@emiratesnbd CXXXXXO.COM yaXXXXX@emiratesnbd saXXXXX@enbd.com               | Phone Number           971-56XXXXX36           971-50XXXXX00           971-50XXXXX36           971-50XXXXX36           971-50XXXXX56                                   | 971-50XXXXX00 |
|                                                                                                    | Beneficiary Name Sarath Cholakkal Syed Badsha Kareeem YATHISH MAHABALA sampler sam savee test 11. Select the fir Cardless Cash V                                                                            | Beneficiary Nickname                                                                                          | Country Name<br>UNITED ARAB EMIRATES<br>UNITED ARAB EMIRATES<br>UNITED ARAB EMIRATES<br>UNITED ARAB EMIRATES<br>UNITED ARAB EMIRATES       | Email ID  sarXXXXQemiratesnbd CXXXXXO.COM yaXXXXQeniratesnbd saXXXXQenbd.com                | Phone Number         971-56XXXXX00         971-50XXXXX00         971-50XXXXX00         971-50XXXXX00         971-50XXXXX00         971-50XXXXX56         971-50XXXXX56 | 971-50XXXXX00 |

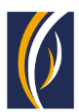

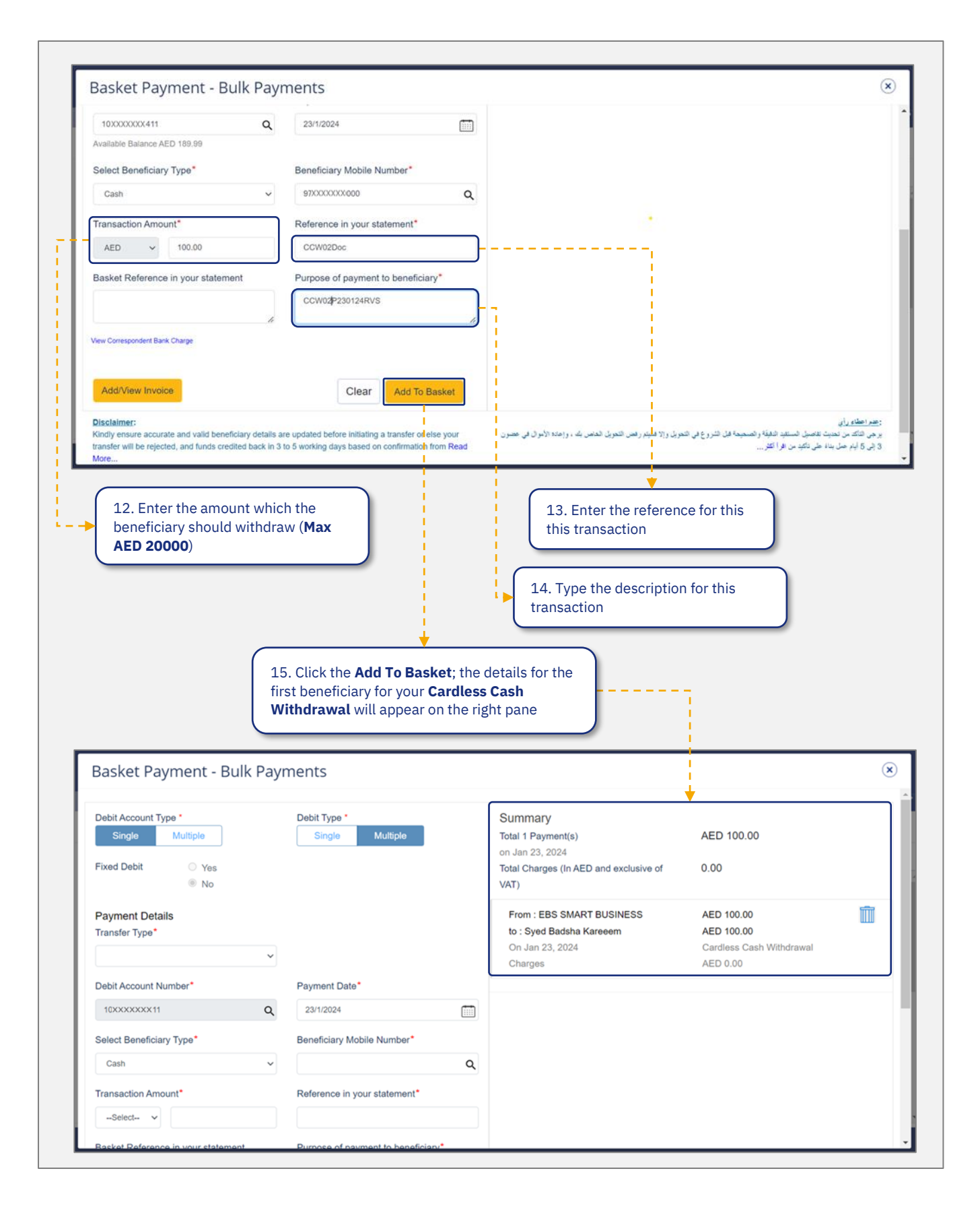

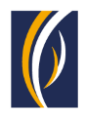

| Debit Account Type * Single Multiple Fixed Debit Yes ® No                                                                                                    | Debit Type * Single Multiple                                                                                                    | Summary<br>Total 2 Payment(s)<br>on Jan 23, 2024<br>Total Charges (In AED and exclusive of<br>VAT) | AED 300.00<br>0.00                                                                                                    |
|----------------------------------------------------------------------------------------------------|----------------------------------------------------------------------------------------------------|----------------------------------------------------------------------------------------------------|----------------------------------------------------------------------------------------------------|
| Payment Details<br>Transfer Type*                                                                                                    |                                                                                                    | From : EBS SMART BUSINESS<br>to : Syed Badsha Kareeem<br>On Jan 23, 2024<br>Charges                | AED 100.00<br>AED 100.00<br>Cardless Cash Withdrawal<br>AED 0.00                                                                                                    |
| Debit Account Number* 10XXXXXX11 Q Select Beneficiary Type*                                                                                                    | Payment Date* 23/1/2024                                                                                                    | From : EBS SMART BUSINESS<br>to : Nitin Gite<br>On Jan 23, 2024<br>Charnes                         | AED 200.00                                                                                                    |
| Cash ~<br>Transaction Amount*                                                                                                    | Reference in your statement*                                                                                                    |                                                                                                    |                                                                                                    |
|                                                                                                    | Note: Maximum 25 b<br>added                                                                                                    | eneficiaries can be                                                                                | _ 1                                                                                                    |
| Basket Payment - Bulk Pa                                                                                                    | yments                                                                                                    | eneficiaries can be                                                                                | _ 1<br>(X                                                                                                    |
| Basket Payment - Bulk Pa                                                                                                    | yments<br>Beneficiary Mobile Number*                                                                                                    | eneficiaries can be<br>to : Nitin Gite<br>On Jan 23, 2024<br>Charges                               | AED 200.00<br>Cardless Cash Withdrawal<br>AED 0.00                                                                                                    |
| Basket Payment - Bulk Pa<br>Select Beneficiary Type*                                                                                                    | Note: Maximum 25 b         added         yments         Beneficiary Mobile Number*         Reference in your statement*                                                                                                    | eneficiaries can be<br>to : Nitin Gite<br>On Jan 23, 2024<br>Charges                               | AED 200.00<br>Cardless Cash Withdrawal<br>AED 0.00                                                                                                    |
| Basket Payment - Bulk Pa<br>Select Beneficiary Type*<br>Cash<br>Transaction Amount*                                                                                                    | Andress         Note: Maximum 25 b         added         yments         Beneficiary Mobile Number*         Reference in your statement*         Purpose of payment to beneficiary*                                                                                                    | eneficiaries can be                                                                                | AED 200.00<br>Cardless Cash Withdrawal<br>AED 0.00                                                                                                    |
| Basket Payment - Bulk Pa<br>Select Beneficiary Type*<br>Cash                                                                                                    | Note: Maximum 25 b         added         yments         Beneficiary Mobile Number*         Reference in your statement*         Purpose of payment to beneficiary*                                                                                                    | eneficiaries can be to: Nitin Gite On Jan 23, 2024 Charges                                         | AED 200.00<br>Cardless Cash Withdrawal<br>AED 0.00                                                                                                    |
| Basket Payment - Bulk Pa                                                                                                    | Note: Maximum 25 b<br>added<br>yments<br>Beneficiary Mobile Number*                                                                                                    | eneficiaries can be to: Nitin Gite On Jan 23, 2024 Charges                                         | ـ ا                                                                                                    |
| Basket Payment - Bulk Pa<br>Select Beneficiary Type*<br>Cash<br>Transaction Amount*<br>Select-<br>Basket Reference in your statement<br>Vew Correspondent Bank Charge<br>Add/View Invoice<br>Disclaimer:<br>Kindly ensure accurate and valid beneficiary deta<br>transfer will be rejected, and funds credited back i<br>More<br>Cancel  | Note: Maximum 25 b         added         yments         Seneficiary Mobile Number*         Reference in your statement*         Purpose of payment to beneficiary*         Clear       Add To Basket         Is are updated before initiating a transfer or else your n 3 to 5 working days based on confirmation from Read | eneficiaries can be                                                                                | ـــــــــــــــــــــــــــــــــــــ                                                                                                    |
| Basket Payment - Bulk Pa<br>Select Beneficiary Type*<br>Cash<br>Transaction Amount*<br>Select-<br>Basket Reference in your statement<br>Vew Correspondent Bank Charge<br>Mod/View Invoice<br>Disclaimer:<br>Kindly ensure accurate and valid beneficiary deta<br>transfer Will be rejected, and funds credited back In<br>More<br>Cancel | Note: Maximum 25 b<br>added  yments Beneficiary Mobile Number* Reference in your statement* Purpose of payment to beneficiary* Clear Add To Basket Is are updated before initiating a transfer or else your a 3 to 5 working days based on confirmation from Reac                                                           | eneficiaries can be                                                                                | • الملك رأي          • AED 200.00         Cardless Cash Withdrawal         AED 0.00         • ED 0.00         • ED 0.00 <t< td=""></t<> |

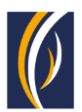

| Transfer Type                                                                                                    | Debit Account                                                                                                    | Beneficiary Account                  | Payment Date                   | Transaction Amount | Debit Amount         |
|----------------------------------------------------------------------------------------------------|----------------------------------------------------------------------------------------------------|--------------------------------------|--------------------------------|--------------------|----------------------|
| Cardless Cash Withdrawal                                                                                                    | 10xxxxxxx4411 - EBS S                                                                                                    | Syed Badsha Kareeem                  | 1/23/2024                      | 100.00 AED         | 100.00 AED           |
| Cardless Cash Withdrawal                                                                                                    | 10xxxxxx:4411 - EBS S                                                                                                    | Nitin Gite                           | 1/23/2024                      | 200.00 AED         | 200.00 AED           |
|                                                                                                    |                                                                                                    |                                      |                                |                    |                      |
|                                                                                                    |                                                                                                    |                                      |                                |                    |                      |
|                                                                                                    |                                                                                                    |                                      |                                |                    |                      |
| ser Comments                                                                                                    |                                                                                                    |                                      | 1                              |                    |                      |
|                                                                                                    |                                                                                                    |                                      |                                |                    |                      |
|                                                                                                    |                                                                                                    | li                                   |                                |                    |                      |
| Cancel                                                                                                    |                                                                                                    |                                      |                                |                    | Confirm              |
| Incelling                                                                                                    |                                                                                                    |                                      |                                |                    | Save As template Sub |
|                                                                                                    |                                                                                                    |                                      | <b>•</b>                       |                    |                      |
|                                                                                                    | 18. V                                                                                                    | erify the informat                   | ion and click <b>Confirn</b>   | n; a               |                      |
|                                                                                                    |                                                                                                    |                                      |                                |                    |                      |
|                                                                                                    | Conf                                                                                                    | irmation popup w<br>rence Number on  | with <b>Transaction</b>        |                    |                      |
|                                                                                                    | Conf<br>Refe                                                                                                    | irmation popup w<br>rence Number op  | vith <b>Transaction</b><br>en  |                    |                      |
| Confirmation                                                                                                    | Conf<br>Refe                                                                                                    | irmation popup w<br>rence Number op  | vith <b>Transaction</b><br>en  |                    |                      |
| Confirmation                                                                                                    | Conf<br>Refe                                                                                                    | irmation popup w<br>rence Number op  | vith <b>Transaction</b><br>en  |                    |                      |
| Confirmation                                                                                                    | Conf<br>Refe<br>EST INFORMATION                                                                                                    | irmation popup w<br>rence Number op  | vith <b>Transaction</b><br>ien |                    |                      |
| Confirmation TRANSACTION REQUE                                                                                                    | EST INFORMATION<br>1112301245875171                                                                                                    | irmation popup w<br>rence Number op  | vith <b>Transaction</b><br>en  |                    |                      |
| Confirmation TRANSACTION REQUE Transaction Reference Number Date/Time                                                                                | EST INFORMATION<br>1112301245875171<br>23-01-2024 12:18:52                                                                                                    | irmation popup w<br>rence Number op  | vith <b>Transaction</b><br>en  |                    |                      |
| Confirmation TRANSACTION REQUE Transaction Reference Number Date/Time                                                                                | EST INFORMATION<br>1112301245875171<br>23-01-2024 12:18:52<br>Authorization rule not fou                                                                         | rimation popup w<br>rence Number op  | vith <b>Transaction</b><br>ien |                    |                      |
| Confirmation TRANSACTION REQUE Transaction Reference Number Date/Time Status Transaction Type                                                        | EST INFORMATION<br>1112301245875171<br>23-01-2024 12:18:52<br>Authorization rule not fou<br>Basket Payment - Bulk Pay                                            | ritmation popup w<br>rence Number op | vith <b>Transaction</b><br>ien |                    |                      |
| Confirmation TRANSACTION REQUE Transaction Reference Number Date/Time Status Transaction Type                                                        | EST INFORMATION<br>1112301245875171<br>23-01-2024 12:18:52<br>Authorization rule not fou<br>Basket Payment - Bulk Pay                                            | rimation popup w<br>rence Number op  | vith <b>Transaction</b><br>ien |                    |                      |
| Confirmation TRANSACTION REQUE Transaction Reference Number Date/Time tatus Transaction Type TRANSACTION INFOR                                       | EST INFORMATION<br>1112301245875171<br>23-01-2024 12:18:52<br>Authorization rule not fou<br>Basket Payment - Bulk Pay                                            | rimation popup w<br>rence Number op  | vith <b>Transaction</b><br>ien |                    |                      |
| Confirmation TRANSACTION REQUI Transaction Reference Number Date/Time Status Transaction Type TRANSACTION INFOR Basket Payment - Bulk Payment has I  | EST INFORMATION<br>1112301245875171<br>23-01-2024 12:18:52<br>Authorization rule not fou<br>Basket Payment - Bulk Pay<br>RMATION<br>been submitted successfully. | ritmation popup w<br>rence Number op | vith <b>Transaction</b><br>ien |                    |                      |
| Confirmation TRANSACTION REQUE Transaction Reference Number Date/Time Status Transaction Type TRANSACTION INFOR Basket Payment - Bulk Payment has t  | EST INFORMATION<br>1112301245875171<br>23-01-2024 12:18:52<br>Authorization rule not fou<br>Basket Payment - Bulk Pay<br>EMATION<br>been submitted successfully. | rimation popup w<br>rence Number op  | hith <b>Transaction</b><br>ien |                    |                      |
| Confirmation TRANSACTION REQUE Transaction Reference Number Date/Time Status Transaction Type TRANSACTION INFOR Basket Payment - Bulk Payment has I  | EST INFORMATION<br>1112301245875171<br>23-01-2024 12:18:52<br>Authorization rule not fou<br>Basket Payment - Bulk Pay<br>MATION<br>been submitted successfully.  | rimation popup w<br>rence Number op  | rith <b>Transaction</b><br>ien |                    |                      |
| Confirmation  TRANSACTION REQUI Transaction Reference Number Date/Time Status Transaction Type TRANSACTION INFOR Basket Payment - Bulk Payment has I | EST INFORMATION<br>1112301245875171<br>23-01-2024 12:18:52<br>Authorization rule not fou<br>Basket Payment - Bulk Pay<br>RMATION<br>been submitted successfully. | rimation popup w<br>rence Number op  | hith <b>Transaction</b><br>ien |                    |                      |

The Cardless Cash Withdrawal basket request will now be submitted for approval. Kindly request the authorized signatories from your company to login to businessONLINE and complete approving the transaction

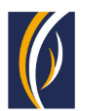

# HOW TO INITIATE CARDLESS CASH WITHDRAWAL REQUESTS THROUGH THE BULK FILE UPLOAD OPTION

The Bulk File Upload option allows you to initiate Cardless Cash Withdrawal requests to multiple beneficiaries from multiple accounts

| Home                                                                                                    |                    |                                                                                                    |                                                                                                    |                                                                                                    |                  | Last Lo                      | ogin: 23-01-2024 13:13:48 |                                             |
|----------------------------------------------------------------------------------------------------|--------------------|----------------------------------------------------------------------------------------------------|----------------------------------------------------------------------------------------------------|----------------------------------------------------------------------------------------------------|------------------|------------------------------|---------------------------|---------------------------------------------|
| ionne                                                                                                    | Dashb              | poard                                                                                                    | Account Services                                                                                                    | Pay                                                                                                    | ments            | Virtual Accounts             | Services <sup>New</sup>   |                                             |
| Penc                                                                                                    | ding Activities    |                                                                                                    |                                                                                                    |                                                                                                    |                  | I would like to initiate a 🗸 | FX                        | [                                           |
| eneficiary >                                                                                                    | Litility Doumonts  | Racket Daumont                                                                                                    | Hast Liplands                                                                                                    |                                                                                                    |                  |                              |                           |                                             |
| >                                                                                                    | Ounty Payments     | Basket Payment                                                                                                    | Host opidads                                                                                                    |                                                                                                    |                  |                              |                           |                                             |
| pload                                                                                                    |                    |                                                                                                    |                                                                                                    |                                                                                                    |                  |                              | ©C:                       | ŝ                                           |
| vices > Star                                                                                                    | nding Instructions | Instruments                                                                                                    |                                                                                                    |                                                                                                    |                  |                              |                           |                                             |
| pload                                                                                                    | Payment Date       | Payment Type                                                                                                    | Debit Account Name                                                                                                    | Beneficiary Name                                                                                                    | Payment Currency | Payment Amount Status        | Customer Reference        | e                                           |
| nents >                                                                                                    | 23-01-2024         | Cardless Cash                                                                                                    | EBS SMART BUSINE                                                                                                    | Syed Badsha Karee                                                                                                    | AED              | 400.00 Ready for Auth        | CCW01P230124RV9           | SP                                          |
| : Payment >                                                                                                    | 22-01-2024         | Foreign Curren                                                                                                    | EBS SMART BU                                                                                                    | P S Kamath                                                                                                    | AED              | 100.00 Authorization r       | Test                      |                                             |
| ment >                                                                                                    | 21-01-2024         | Own Account Pay.                                                                                                    | . EBS SMART BUSINE                                                                                                    | EBS SMART BUSINE                                                                                                    | AED              | 1.00 Ready for Auth          | test payment              |                                             |
| racking                                                                                                    | 21-01-2024         | Own Account Pay.                                                                                                    | . EBS SMART BUSINE                                                                                                    | EBS SMART BUSINE                                                                                                    | EUR              | 1.00 Processed by Bank       | k Deb Ref ph              |                                             |
| Upload                                                                                                    | 21.01.2024         | Own Account Day                                                                                                    | ERC CMART RUICINE                                                                                                    | ERC CMART RUICINE                                                                                                    | AED              | 1 00 Ready for Paleace       | Mohileconity              | •                                           |
|                                                                                                    | $\neg \subset$     |                                                                                                    |                                                                                                    |                                                                                                    |                  |                              |                           |                                             |
| Jpload                                                                                                    |                    |                                                                                                    | ~                                                                                                    |                                                                                                    |                  |                              |                           |                                             |
| 5*<br>Inload                                                                                                    |                    |                                                                                                    |                                                                                                    |                                                                                                    |                  |                              |                           |                                             |
|                                                                                                    |                    |                                                                                                    |                                                                                                    |                                                                                                    |                  |                              |                           |                                             |
|                                                                                                    |                    |                                                                                                    |                                                                                                    |                                                                                                    |                  |                              |                           |                                             |
| DETAILS                                                                                                    |                    |                                                                                                    |                                                                                                    |                                                                                                    |                  |                              |                           |                                             |
| DETAILS                                                                                                    |                    |                                                                                                    |                                                                                                    |                                                                                                    |                  |                              |                           |                                             |
| E DETAILS                                                                                                    |                    | ×                                                                                                    |                                                                                                    |                                                                                                    |                  |                              |                           |                                             |
| E DETAILS<br>on Type*<br>Jpload<br>Name*<br>Cash Withdrawal                                                                                                    |                    | Template D                                                                                                    | etails                                                                                                    |                                                                                                    |                  |                              |                           |                                             |
| E DETAILS<br>on Type•<br>Jpload<br>Name•<br>Cash Withdrawal                                                                                                    |                    | Template D                                                                                                    | etails                                                                                                    |                                                                                                    |                  |                              |                           |                                             |
| E DETAILS<br>in Type*<br>Jpload<br>Name*<br>Cash Withdrawal                                                                                                    |                    | Template D                                                                                                    | etaiis                                                                                                    |                                                                                                    |                  |                              |                           |                                             |
| E DETAILS<br>on Type*<br>Jpload<br>Name*<br>Cash Withdrawal                                                                                                    |                    | V Template D                                                                                                    | etails                                                                                                    |                                                                                                    |                  |                              |                           |                                             |
| E DETAILS<br>on Type*<br>Jpload<br>Name*<br>cash Withdrawal                                                                                                    |                    | Template D                                                                                                    | etaiis.                                                                                                    | •                                                                                                    |                  |                              |                           |                                             |
| E DETAILS<br>on Type*<br>Jpload<br>Name*<br>Cash Withdrawal                                                                                                    |                    | Template D                                                                                                    | etaiis.                                                                                                    |                                                                                                    |                  |                              |                           |                                             |
| E DETAILS<br>on Type*<br>Jpload<br>Name*<br>Cash Withdrawal                                                                                                    |                    | Template D                                                                                                    | etails                                                                                                    | •                                                                                                    |                  |                              |                           |                                             |
| e DETAILS  Provide File  Provide File Provide File Provide File Provide File Provide File Provide File Provide File Provide File Provide File Provide File Provide File Provide File Pro |                    | Template D                                                                                                    | etaits                                                                                                    | •                                                                                                    |                  |                              |                           |                                             |
| E DETAILS<br>on Type*<br>Jpload<br>Name*<br>Cash Withdrawal                                                                                                    |                    | Template D                                                                                                    | etaiis.                                                                                                    |                                                                                                    |                  |                              |                           |                                             |
| E DETAILS<br>on Type*<br>Jpload<br>Name*<br>Cash Withdrawal                                                                                                    |                    | Template D                                                                                                    | etaiis                                                                                                    |                                                                                                    |                  |                              | Submit                    |                                             |
| E DETAILS<br>on Type*<br>Jpload<br>Name*<br>Cash Withdrawal                                                                                                    |                    | Template D                                                                                                    | etaiis                                                                                                    |                                                                                                    |                  |                              | Submit                    |                                             |
|                                                                                                    | le Upload          | initial constructions     is     Utility Payments       ioad     es     is       ioad     Payment Standing Instructions       ioad     Payment Date       ioad     23-01-2024       ioad     23-01-2024       ioad     21-01-2024       ioad     21-01-2024       ioad     21-01-2024       ioad     21-01-2024       ioad     21-01-2024       ioad     10-01-2024       ioad     10-01 | etiticary       s       Utility Payments       Basket Payment         load       es        Basket Payment         ces       Standing Instructions       Instruments         oad       Payment Date       Payment fype         ces       23-01-2024       Cardless cash         23-01-2024       Foreign curren         21-01-2024       Own Account Pay         21-01-2024       Own Account Pay | esterior       Basket Payment       Host Uploads         load       esterior       esterior         load       Standing Instructions       Instruments         ces       Standing Instructions       Instruments         load       Payment Date       Payment [Type       Debit Account Name         cand       23-01-2024       Cardless Cash       EBS SMART BUSINE         Payment       22-01-2024       Foreign Curren       EBS SMART BUSINE         21-01-2024       Own Account Pay       EBS SMART BUSINE         21-01-2024       Own Account Pay       EBS SMART BUSINE         21-01-2024       Own Account Pay       EBS SMART BUSINE         21-01-2024       Own Account Pay       EBS SMART BUSINE         21-01-2024       Own Account Pay       EBS SMART BUSINE         21-01-2024       Own Account Pay       EBS SMART BUSINE         21-01-2024       Own Account Pay       EBS SMART BUSINE         Can click on       3. Click on Bulk         File Upload       MININE         ee Upload       VII INF |                  |                              |                           | Littlity Payments Basket Payment   Post C : |

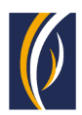

| Bulk File Upload                                                                                                    |                                           | have a                                              |                                          |                     |               | ? 🗵                              |
|----------------------------------------------------------------------------------------------------|-------------------------------------------|-----------------------------------------------------|------------------------------------------|---------------------|---------------|----------------------------------|
| File Details•<br>Bulk File Upload                                                                                                    |                                           | in Open                                             | l.                                       |                     |               | <b>^</b>                         |
| ountine ophoto                                                                                                    |                                           | ← → · ↑ 🦲 « Cardles                                 | s Cashwithdrawal → temp                  | ✓ 0 0 5 se          | arch temp     |                                  |
| V FILE DETAILS                                                                                                    |                                           | Organize 👻 New folder                               |                                          |                     | III • 🔟 🔞     |                                  |
| Transaction Type•                                                                                                    |                                           | Pictures                                            | COW Test of                              | Date modified       | I Type        | al d                             |
| Bulk File Upload                                                                                                    | ×                                         | PrintHood                                           | - congression                            | 12 600 60066. 3 460 | inclusion exc |                                  |
| Template Name                                                                                                    |                                           | Recent                                              |                                          |                     |               |                                  |
| Cardless Cash Withdrawal                                                                                                    | Template Details                          | ,□ Searches                                         |                                          |                     |               |                                  |
| Careera and a second second second second second second second second second second second second second second                                                                                                    |                                           | SendTo                                              |                                          |                     |               |                                  |
| File Name                                                                                                    |                                           | Femplates                                           |                                          |                     |               |                                  |
|                                                                                                    |                                           | Videos                                              |                                          |                     |               |                                  |
|                                                                                                    |                                           | This PC                                             |                                          |                     |               |                                  |
|                                                                                                    |                                           | Tubraries V K                                       | í                                        |                     |               | >                                |
| Invoice File                                                                                                    |                                           | File name:                                          | CCW_Test1.xls                            | ~ All Files         | (*.*) ~       |                                  |
| Senerate Invoice File                                                                                                    |                                           |                                                     |                                          | Op                  | en Cancel     | at                               |
| Cancel Clear                                                                                                    |                                           |                                                     |                                          |                     |               | Submit                           |
| ISINGSSONLINE<br>Bulk File Upload<br>File Details*                                                                                                    |                                           | 7. Click the <b>Open</b> by will be added as sho    | utton; the selected<br>own below; scroll | d file<br>down      | MAR           | er Maker                         |
| Bulk File Upload<br>File Details•<br>Bulk File Upload                                                                                                    | ×                                         | 7. Click the <b>Open</b> by will be added as sho    | utton; the selected                      | d file<br>down      | MARG          | er Maker                         |
| HEIDERSCONTINUE<br>Bulk File Upload<br>File Details*<br>Bulk File Upload<br>FILE DETAILS<br>Transaction Type*<br>Bulk File Upload                                                                                                    | ×                                         | 7. Click the <b>Open</b> bi<br>will be added as sho | utton; the selected                      | d file<br>down      | MAR           | ? ×                              |
| Heiness CINI INF<br>Bulk File Upload<br>File Details*<br>Bulk File Upload<br>FILE DETAILS<br>Transaction Type*<br>Bulk File Upload<br>Template Name*                                                                                                    | ×                                         | 7. Click the <b>Open</b> b<br>will be added as sho  | utton; the selected                      | d file<br>down      | MAN           | er Maxee<br>? X                  |
| ILEINESCONTINE<br>Bulk File Upload<br>File Details*<br>Bulk File Upload<br>FILE DETAILS<br>Transaction Type*<br>Bulk File Upload<br>Template Name*<br>Cardless Cash Withdrawal                                                                                                    | Template Details                          | 7. Click the <b>Open</b> by will be added as sho    | utton; the selected                      | d file<br>down      | MAG           | er Maker                         |
| Bulk File Upload         File Details*         Bulk File Upload         Image: State of the state of the state of the | Template Details                          | 7. Click the <b>Open</b> by will be added as she    | utton; the selected                      | d file<br>down      | MAG           | R MAACE                          |
| Itsinges ONLINE<br>Bulk File Upload<br>File Details*<br>Bulk File Upload<br>FILE DETAILS<br>Transaction Type*<br>Bulk File Upload<br>Template Name*<br>Cardless Cash Withdrawal<br>File Name<br>① ADD                                                                                                    | Template Details                          | 7. Click the <b>Open</b> b<br>will be added as sho  | utton; the selected                      | d file<br>down      | MAR           | R MAACR                          |
| Heinecs CINI INF<br>Bulk File Upload<br>File Details*<br>Bulk File Upload<br>FILE DETAILS<br>Transaction Type*<br>Bulk File Upload<br>Template Name*<br>Cardless Cash Withdrawal<br>File Name                                                                                                    | Template Details                          | 7. Click the <b>Open</b> by will be added as sho    | utton; the selected                      | d file<br>down      | MAI           | R MAXER                          |
| HISINGSCONTINE<br>Bulk File Upload<br>File Details*<br>Bulk File Upload<br>File DETAILS<br>Transaction Type*<br>Bulk File Upload<br>Template Name*<br>Cardiess Cash Withdrawal<br>File Name<br>Definition of the file Name<br>CCW_Test2.xis<br>Invoice File                                                                                                    | Template Details                          | 7. Click the <b>Open</b> by will be added as sho    | utton; the selected                      | d file<br>down      | MAC           | R MAACER                         |
| Heiness GINI INF         Bulk File Upload         File Details*         Bulk File Upload         Image: State of the state of the s                                       | Template Details                          | 7. Click the <b>Open</b> by will be added as sho    | utton; the selected                      | d file<br>down      | MAR           | R MALER                          |
| HelineccONLINE<br>Bulk File Upload<br>File Details*<br>Bulk File Upload<br>FILE DETAILS<br>Transaction Type*<br>Bulk File Upload<br>Template Name*<br>Cardless Cash Withdrawal<br>File Name<br>Cardless Cash Withdrawal<br>File Name<br>CCW_Test2.xls<br>Invoice File<br>Seperate Invoice File<br>Cardle Clear                                                                                                    | Template Details                          | 7. Click the <b>Open</b> by will be added as sho    | utton; the selected                      | d file<br>down      |               | R MAXER                          |
| Heinescontinte<br>Bulk File Upload<br>File Details*<br>Bulk File Upload<br>File DETAILS<br>Transaction Type*<br>Bulk File Upload<br>Template Name*<br>Cardless Cash Withdrawal<br>File Name<br>Cardless Cash Withdrawal<br>File Name<br>Curdiess Cash Withdrawal<br>File Name<br>Curdiess Cash Withdrawal<br>File Name<br>Curdiess Cash Withdrawal<br>Curdiess Cash Withdrawal                                                                                                    | Template Details                          | 7. Click the <b>Open</b> by will be added as she    | utton; the selected                      | d file<br>down      | MAK<br>S      | er MAACER<br>? (×)               |
| HISTINGESCONTINE<br>Bulk File Upload<br>File Details*<br>Bulk File Upload<br>✓ FILE DETAILS<br>Transaction Type*<br>Bulk File Upload<br>Template Name*<br>Cardless Cash Withdrawal<br>File Name<br>← ADD<br>CCW_Test2.xls<br>Invoice File<br>Cancel Clear<br>Vint © 2021 businessONLINE. All Rights Reserved. En                                                                                                    | ates NBD Bank (P.J.S.C.) is licensed by t | 7. Click the <b>Open</b> by will be added as she    | utton; the selected                      | d file<br>down      | MAK<br>S      | ER MAACER<br>? (X)               |
| Hisiness CINI INF<br>Bulk File Upload<br>File Details*<br>Bulk File Upload<br>✓ FILE DETAILS<br>Transaction Type*<br>Bulk File Upload<br>Template Name*<br>Cardless Cash Withdrawal<br>File Name:<br>← ADD<br>CCW_Test2.xls<br>Invoice File<br>─ Seperate Invoice File<br>Cancel Clear                                                                                                    | ates NBD Bank (P, S.C.) is licensed by t  | 7. Click the <b>Open</b> by<br>will be added as sho | utton; the selected                      | d file<br>down      | MAX<br>S      | ER MAACER<br>? (*)               |
| Hisiness All INF<br>Bulk File Upload<br>File Details*<br>Bulk File Upload<br>File DETAILS<br>Transaction Type*<br>Bulk File Upload<br>Template Name*<br>Cardless Cash Withdrawal<br>File Name<br>ADD<br>CCW_Test2.xis<br>Invoice File<br>Seperate Invoire File<br>Cancel Clear<br>typt © 2021 businessONLINE. All Rights Reserved. Em                                                                                                    | ates NBD Bank (P.J.S.C.) is licensed by t | 7. Click the <b>Open</b> by will be added as she    | utton; the selected<br>own below; scroll | d file<br>down      | MAK<br>S      | CR MAACER<br>? (*)<br>*<br>ubmit |

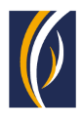

| Bulk File Upload                             |                                                                                                    |                                                                                                    | ? ×                           |
|----------------------------------------------|----------------------------------------------------------------------------------------------------|----------------------------------------------------------------------------------------------------|-------------------------------|
|                                              | MATION                                                                                                    |                                                                                                    |                               |
| Fixed Debit                                  |                                                                                                    |                                                                                                    |                               |
| Tes                                          | • NO                                                                                                    | View Correspondent Bank Charges                                                                    |                               |
| Reference in your statemer                   | nt**                                                                                                    | View Charges for Exercise<br>View Charges for Business Banking                                     |                               |
| Petty Cash                                   |                                                                                                    |                                                                                                    |                               |
|                                              |                                                                                                    |                                                                                                    |                               |
| Disclaimer:<br>Any cross-currency transactio | n in the file will be processed using the market rate, if it does r                                             | not have a pre-approved deal rate captured inside the file for the transaction.                    |                               |
| Kindly ensure accurate and va                | alid beneficiary details are updated before initiating a transfer o                                             | or else your transfer will be rejected, and funds credited back in 3 to 5 working days based on    | confirmation from <u>Read</u> |
|                                              |                                                                                                    |                                                                                                    |                               |
| Cancel Clear                                 |                                                                                                    |                                                                                                    | Submit                        |
| ght © 2021 businessONLINE. All Rig           | hts Reserved. Emirates NBD Bank (P.J.S.C.) is licensed by the Central                                           | Bank of the UAE.                                                                                   | () Environment Mill           |
|                                              |                                                                                                    |                                                                                                    |                               |
| <u>⊢</u> →                                   | 8. Enter the description for this request                                                                       | 9. Click <b>Submit</b> ; the entered details are displayed for confirmation as below               | <u>م</u> ــــه                |
| (                                            |                                                                                                    |                                                                                                    |                               |
| IsinessONI INF                               |                                                                                                    |                                                                                                    | MAKER MAKER                   |
| Bulk File Upload                             | 1                                                                                                    |                                                                                                    | ? 🙁                           |
| CCW_Test2.xls                                |                                                                                                    |                                                                                                    |                               |
|                                              | TION                                                                                                    |                                                                                                    |                               |
| Debit Type                                   | HON                                                                                                    |                                                                                                    |                               |
| Single                                       |                                                                                                    |                                                                                                    |                               |
|                                              | RMATION                                                                                                    |                                                                                                    |                               |
| Fixed Debit<br>No                            |                                                                                                    |                                                                                                    |                               |
|                                              |                                                                                                    | View Conrespondent Bank Charges<br>View Charges for Concorate<br>View Charges for Nutriess Banking |                               |
| Reference in your stateme<br>Petty Cash      | ent                                                                                                    |                                                                                                    |                               |
|                                              |                                                                                                    |                                                                                                    |                               |
| Cancel Back                                  |                                                                                                    |                                                                                                    | Confirm                       |
| right @ 2021 husingscONUINE_AUD              | inter Decound, Emirator NPD Pank (D.1.5.C.) is licensed by the Contro                                           |                                                                                                    |                               |
|                                              | אינגעראבע אינגעראינגעראינגעראינגעראינגעראינגעראינגעראינגעראינגעראינגעראינגעראינגעראינגעראינגעראינגעראינגעראינגע | er odnik or drie orde.                                                                             | 1<br>1                        |
| 10. Review                                   | / the information and click                                                                                     |                                                                                                    | i                             |
| Contirm                                      |                                                                                                    |                                                                                                    |                               |
|                                              |                                                                                                    |                                                                                                    |                               |
|                                              |                                                                                                    |                                                                                                    |                               |
|                                              |                                                                                                    |                                                                                                    |                               |
|                                              |                                                                                                    |                                                                                                    |                               |

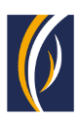

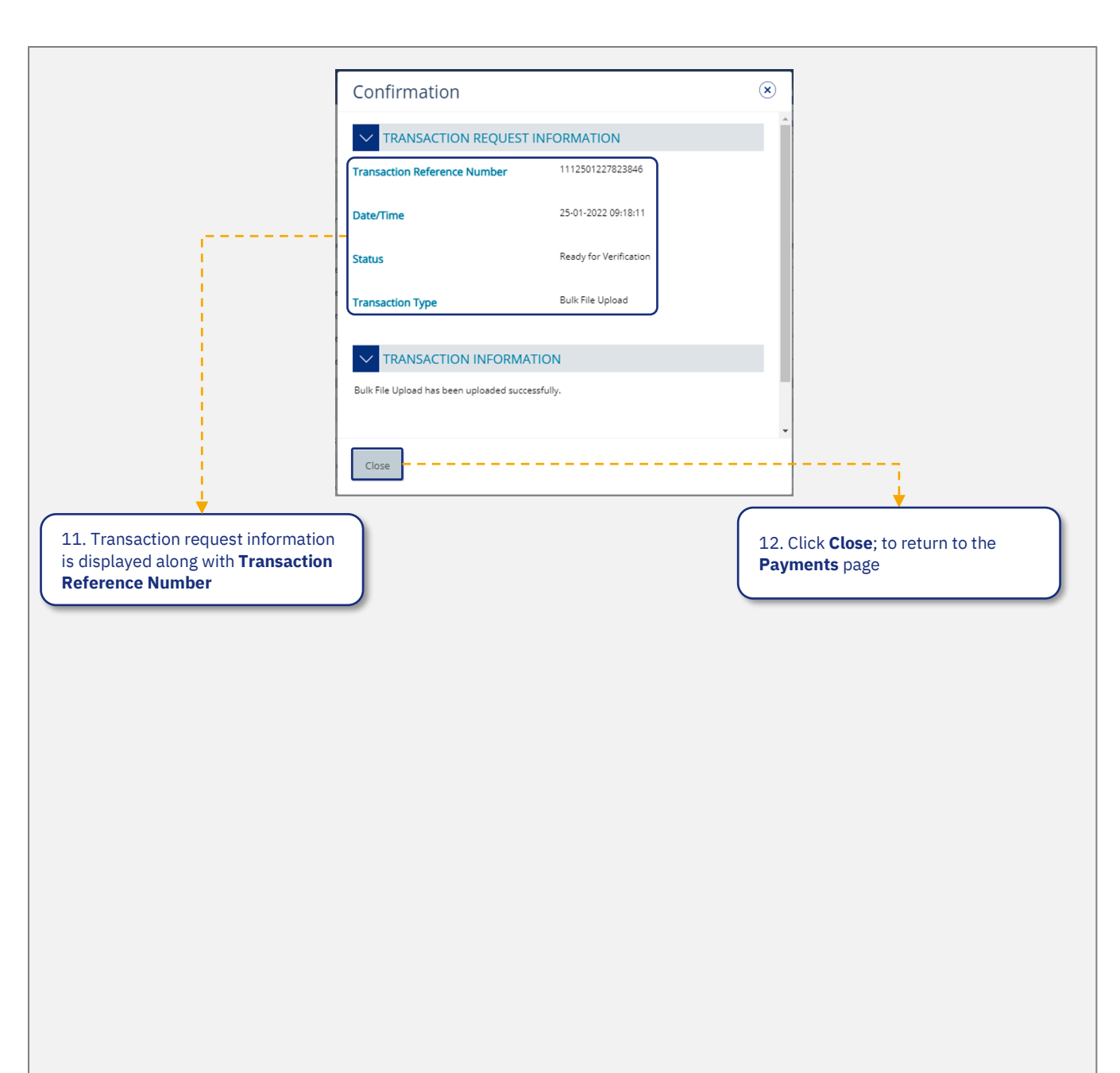

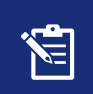

The Bulk Upload file with Cardless Cash Withdrawal request will now be sent for verification. Kindly request the authorized signatories from your company to login to businessONLINE and complete necessary action against the transaction

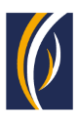

## **FREQUENTLY ASKED QUESTIONS (FAQ)**

- 1 **Q** What is Cardless Cash Withdrawal?
  - A Cardless Cash Withdrawal is a businessONLINE feature which allows you to provide access to any person having a UAE mobile number and Emirates ID, to withdraw a specified amount of cash from your account through any Emirates NBD ATM.
- 2 **Q** How does Cardless Cash Withdrawal work?
  - A Through businessONLINE, you can specify the amount which should be withdrawn from your account and the UAE mobile number of the person you wish to nominate (beneficiary), to withdraw the cash. Inform the nominated person about the amount which he/she is allowed to withdraw. Once the request is initiated online, the beneficiary will receive an authorization code via SMS on their UAE mobile number with which they can visit any Emirates NBD ATM and withdraw the specified amount of cash.
- 3 Q Who can access Cardless Cash Withdrawal option in businessONLINE?

**A** – Any businessONLINE user who has access to the Own Account Payments option, can access Cardless Cash Withdrawal option in businessONLINE.

4 **Q** – Will Cardless Cash Withdrawal product follow the same Authorization Workflow as Own Account Payment product in businessONLINE?

**A** – When the Cardless Cash Withdrawal product will be entitled by default, if the Own Account Payment product is entitled to the businessONLINE subscription, Cardless Cash Withdrawal product will follow the same Authorization Workflow as that of Own Account Payment product. However, admin user can amend the workflow later.

- 5 **Q** How can I initiate a Cardless Cash Withdrawal request?
  - A Login to businessONLINE, click on the Payments tab. Click on Initiate > Payments > Cash on Demand > Cardless Cash Withdrawal.
- 6 **Q** Can I initiate multiple cash withdrawal requests at a time?
  - A Yes, you can initiate multiple Cardless Cash Withdrawal requests to various beneficiaries at a time, using the Basket and File Upload options on businessONLINE.
- 7 **Q** Are there any limits for amount that can be withdrawn?
  - A Yes. The withdrawal amount should always be in multiples of 100s e.g., AED 100, 200, 5000 and etc. The maximum withdrawal amount per request is AED 20,000.
- 8 **Q** How will the beneficiary withdraw money from the ATM?
  - A Once the beneficiary receives the authorization code via SMS, he/she can visit any Emirates NBD ATM and follow the steps below:
    - Tap on the Cardless Withdrawal option on the ATM screen.
    - Enter the mobile number on which they have received the authorization code.
    - Note: If the beneficiary is not an Emirates NBD customer, the ATM will prompt them to insert their Emirates ID for verification
    - Enter the amount to be withdrawn.
    - Enter the authorization code received on their mobile number.
    - Tap the Confirm button.
- 9 **Q** For how long is the authorization code valid?
  - A The authorization code received via SMS is valid for 24 hours. The expiry date and time will be mentioned in the SMS.

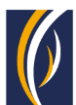

| 10 | Q – What will happen if the beneficiary does not withdraw the amount before the authorization code expires?                                                                                                    |
|----|----------------------------------------------------------------------------------------------------|
|    | <ul> <li>A – If the beneficiary does not withdraw the amount before the authorization code expires, the request will<br/>be cancelled automatically, and the amount will be returned to your account.</li> </ul>                                                                                                 |
| 11 | <b>Q</b> – What will happen if the beneficiary accidentally deletes the SMS containing the authorization code?                                                                                                    |
|    | <ul> <li>A – The SMS can only be sent once per Cardless Cash Withdrawal request. In this case, you can cancel the<br/>request through businessONLINE and initiate a new request to the beneficiary.</li> </ul>                                                                                                   |
| 12 | <b>Q</b> – If I have initiated a request and wish to cancel it later, is it possible?                                                                                                    |
|    | <ul> <li>A – Yes, a Cardless Cash Withdrawal request to a single beneficiary can be cancelled through<br/>businessONLINE if the beneficiary has not withdrawn the cash. However, requests initiated to multiple<br/>beneficiaries using the Basket or File Upload options cannot be cancelled online.</li> </ul> |
| 13 | Q – If I entered the beneficiary's mobile number incorrectly when initiating the Cardless Cash Withdrawal<br>request, can I correct the number later?                                                                                                    |
|    | <ul> <li>A – Once the request is initiated, you will not be able to correct the mobile number. You can cancel the<br/>request through businessONLINE and initiate a new request with the correct mobile number.</li> </ul>                                                                                       |
| 14 | <b>Q</b> – Can you schedule a cash withdrawal request in advance?                                                                                                    |
|    | <ul> <li>A – Yes, when initiating the request online, you can setup any upcoming date (including bank holidays) when you would like the cash withdrawal request to be executed. Your beneficiary will receive the authorization code to withdraw the amount on the selected date.</li> </ul>                     |
| 15 | <ul> <li>Q – Is there any cut off time before which I should initiate Cardless Cash Withdrawal requests?</li> <li>A – No. There is no cut off time to initiate Cardless Cash Withdrawal requests.</li> </ul>                                                                                                    |
| 16 | <ul> <li>Q – Will I be able to initiate Cardless Cash Withdrawal requests on bank holidays?</li> <li>A – Yes, Cardless Cash Withdrawal requests can be initiated on bank holidays.</li> </ul>                                                                                                    |
| 17 | <b>Q</b> – Are there any charges for initiating Cardless Cash Withdrawal requests?                                                                                                    |
|    | A – No, the Cardless Cash Withdrawal service is free.                                                                                                    |
| 18 | <ul> <li>Q – Can I initiate Cardless Cash Withdrawal requests through Host2Host?</li> <li>A – No. Currently Cardless Cash Withdrawal requests are not available on Host2Host.</li> </ul>                                                                                                    |
| 19 | <ul> <li>Q – Can I use the Basket and Bulk upload options to create Cardless Cash Withdrawal requests to multiple beneficiaries?</li> <li>A – Yes.</li> </ul>                                                                                                    |
| 20 | <b>Q</b> – What if the beneficiary enters the incorrect authorization code when withdrawing the cash?                                                                                                    |
|    | <ul> <li>A – If the beneficiary enters the incorrect authorization code in the ATM three times successively, the<br/>request will be cancelled, and an SMS notification will be sent to you and the beneficiary.</li> </ul>                                                                                      |
| 21 | <b>Q</b> – What happens if the beneficiary enters wrong amount while withdrawing cash?                                                                                                    |
|    | <ul> <li>A – If the beneficiary enters the wrong amount when withdrawing the cash, the request will be cancelled,<br/>and an SMS notification will be sent to you and the beneficiary.</li> </ul>                                                                                                    |
| 22 | Q – What happens if the beneficiary has multiple Cash Withdrawal requests, and he /she enters wrong<br>authorization code?                                                                                                    |
|    | A – If you have initiated multiple Cardless Cash Withdrawal requests to the same beneficiary and if he/she                                                                                                    |

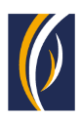

- 23 Q Does a beneficiary needs his/her Emirates ID to withdraw cash?
  - A The beneficiary would be required to insert their Emirates ID in the ATM when withdrawing cash only if they are not an Emirates NBD customer.
- 24 Q Can my beneficiary withdraw the cash from any Emirates NBD ATM?A Yes.
- 25 Q Can I initiate a Cardless Cash Withdrawal request in a foreign currency?
  - A No. Cash can only be withdrawn from ATMs in AED currency.
- 26 **Q** What happens when the authorization code expires?
  - A If the beneficiary does not withdraw cash before the authorization code expires, the amount will be
    reversed to your account automatically. Once the code expires, the beneficiary cannot use it to
    withdraw cash. You would have to initiate a new request to the beneficiary.
- 27 **Q** Can I use an international number when registering my beneficiary?
  - A No. Currently, only UAE mobile numbers can be used for Cardless Cash Withdrawal requests.

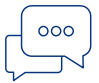

#### **CONTACT US:**

**Business Banking:** +971600 54 000 9 businessONLINEhelp@EmiratesNBD.com

**Corporate & Institutional Banking:** +971 4 3160214 (IVR - option 2) businessONLINEwb@EmiratesNBD.com

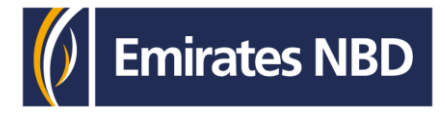